Электронный документооборот в сфере ОМС на территории Республики Татарстан. Руководство пользователя.

2024 год

# Содержание

| СГ | ІИСОК СОКРАЩЕНИЙ                                                                    | 3  |
|----|-------------------------------------------------------------------------------------|----|
| 1. | ОБЩИЕ СВЕДЕНИЯ                                                                      | 4  |
|    | 1.1. Назначение системы                                                             | 4  |
|    | 1.2. Функции системы                                                                | 4  |
| 2. | Подготовка рабочего места к работе                                                  | 5  |
|    | 2.1 Необходимое программное обеспечение                                             | 5  |
|    | 2.2 Требования к сертификату электронной подписи                                    | 5  |
|    | 2.3 Установка и настройка КриптоПро ЭЦП Browser plug-in                             | 5  |
|    | 2.4 Добавления доверенного узла КриптоПро                                           | 5  |
| 3. | Вход и регистрация в Системе ЭДО ОМС РТ                                             | 7  |
|    | 3.1 Вход в систему ЭДО ОМС РТ                                                       | 7  |
|    | 3.1.1 Внесение изменений в файл hosts                                               | 8  |
|    | 3.1.2 Настройка браузера в случае использования прокси-сервера                      | 10 |
|    | 3.2 Порядок регистрации пользователей в ЭДО ОМС РТ                                  | 12 |
|    | 3.2.1 Регистрации организации и ее руководителя в ЭДО                               | 13 |
|    | 3.2.2 Проверка руководителем данных об организации                                  | 15 |
|    | 3.2.3 Регистрация сотрудников организации (не руководителя)                         | 16 |
|    | 3.2.4 Работа пользователя в разных организациях с использованием одного сертификата | 17 |
|    | 3.3 Активация учётных записей сотрудников организации                               | 18 |
| 4. | Регистрация документа и отправка его на подписание.                                 | 21 |
| 5. | Просмотр и действия над входящим документом                                         | 25 |
| 6. | Согласование и подписание                                                           | 26 |
| 7. | Формирование отчётов                                                                | 27 |
| 8. | Выгрузка подписанных документов                                                     | 28 |
|    | 8.1 Массовая выгрузка документов                                                    | 28 |
| 9. | Поиск и просмотр документов организации                                             | 30 |
| 10 | Оформление доверенностей                                                            | 31 |
|    | 10.1 Схема работы с доверенностями                                                  | 31 |
| 11 | . Система уведомлений                                                               | 35 |

# СПИСОК СОКРАЩЕНИЙ

| Сокращение /<br>термин                    | Наименование / определение                                                                                          |
|-------------------------------------------|----------------------------------------------------------------------------------------------------|
| Администратор                             | Пользователь ТФОМС, наделенный правами администратора                                                               |
| АС, ЭДО, ЭДО<br>ОМС<br>РТ                 | Подсистема «Электронный документооборот в<br>сфере ОМС на территории Республики Татарстан»                          |
| КЭП Квалифицированная электронная подпись |                                                                                                    |
| МО                                        | Медицинская организация                                                                                             |
| OMC                                       | Обязательное медицинское страхование                                                                                |
| OC                                        | Операционная система                                                                                                |
| ПО                                        | Программное обеспечение                                                                                             |
| ПКМ                                       | Пункт контекстного меню                                                                                             |
| СКЗИ                                      | Средства криптографической защиты информации                                                                        |
| СМО                                       | Страховые медицинские организации,<br>осуществляющие деятельность в сфере ОМС на<br>территории Республики Татарстан |
| ТФОМС                                     | Территориальный фонд обязательного медицинского страхования                                                         |
| УЗ                                        | Учетная запись                                                                                                    |
| ЮЛ                                        | Юридическое лицо                                                                                                    |
| ЭДО                                       | ЭДО ОМС РТ                                                                                                    |

# 1. ОБЩИЕ СВЕДЕНИЯ

## 1.1. Назначение системы

Автоматизированная система «Электронный документооборот в сфере ОМС на территории Республики Татарстан» предназначена для организации юридически значимого документооборота в сфере ОМС на территории Республики Татарстан.

## 1.2. Функции системы

- регистрация, авторизация и аутентификация в АС пользователей с использованием КЭП;
- управление учетными данными пользователей и организаций;
- управление зарегистрированными в системе сертификатами пользователей;
- управление полномочиями пользователей при работе в АС на основе предварительно настроенных ролей;
- организация процесса подписания электронных документов (пакетов электронных документов) с использованием режима настройки типовых маршрутов, в т.ч. прохождение документа по заданному инициатором маршруту, подписание документа КЭП сторонами;
- разграничение видимости документов в ЭДО согласно назначенных в АС полномочий;
- хранение архива подписанных документов с возможностью выгрузки исходного документа и подписей сторон к нему.

# 2. Подготовка рабочего места к работе

## 2.1 Необходимое программное обеспечение

- Операционная система
- Интернет-браузер Google Chrome/Yandex browser/Mozilla Firefox
- КриптоПро CSP не ниже версии 4.0
- КриптоПро ЭЦП Browser plug-in

## 2.2 Требования к сертификату электронной подписи

Для согласования или подписания документов в Системе ЭДО ОМС РТ подходит любой выданный аккредитованным удостоверяющим центром, действующий сертификат электронной подписи юридического лица с указанием физического лица (владельца сертификата), действующего от имени юридического лица на основании учредительных документов или доверенности.

Сертификат используется для регистрации и входа в Систему ЭДО ОМС РТ.

## 2.3 Установка и настройка КриптоПро ЭЦП Browser plug-in

1) Для того, чтобы установить и настроить КриптоПро ЭЦП Browser plug-in на рабочем месте Пользователя перейдите по ссылке для скачивания: <u>https://www.cryptopro.ru/products/cades/plugin</u>

2) Инструкция по установке и настройке КриптоПро ЭЦП Browser plug-in доступна по ссылке: <u>https://docs.cryptopro.ru/cades/plugin/</u>

3) Проверьте работу плагина перейдя по ссылке https://www.cryptopro.ru/sites/default/files/products/cades/demopage/cades\_bes\_sampl e.html: Выберите регистрируемый сертификат-> нажмите Подписать. Если сертификат корректно установлен в системе будет получен ответ Подпись сформирована успешно, либо будет указана ошибка, которую нужно устранить, обратившись в техническую поддержку организации выдавшей электронную подпись.

## 2.4 Добавления доверенного узла КриптоПро

Для корректной работы с электронной подписью в браузере необходимо добавить адрес ЭДО в список надёжных узлов. Для управления списком надежных веб-узлов в КриптоПро ЭЦП Browser plug-in пользователь должен запустить Пуск -> Крипто-Про -> Настройки ЭЦП Browser plug-in и добавить адрес ЭДО в Список доверенных узлов.

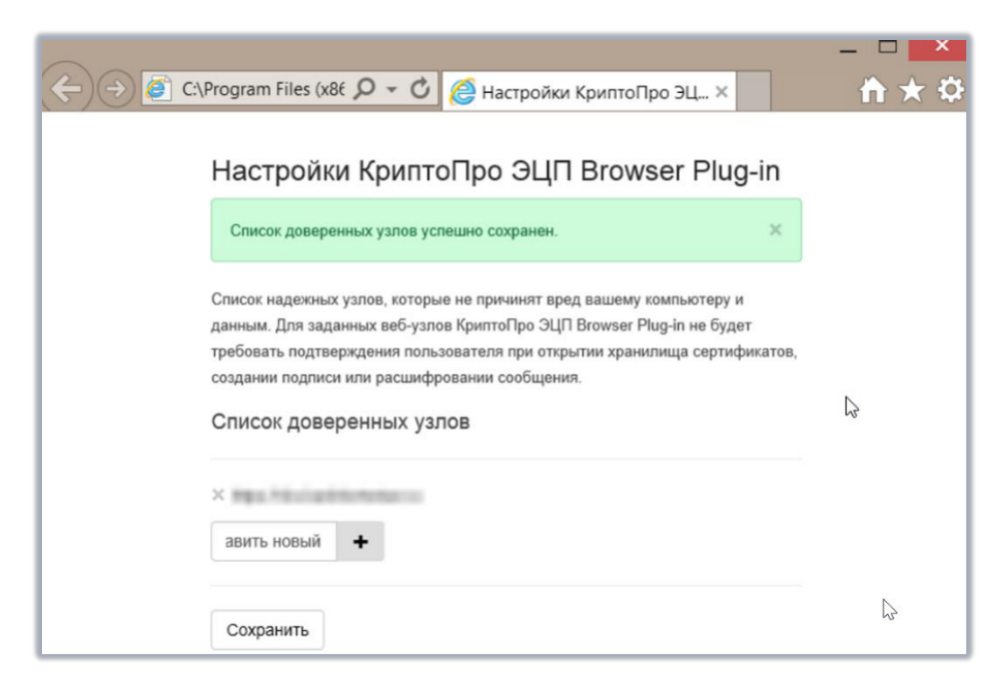

Нажмите «Добавить» и «Сохранить»

Обновите страницу браузера комбинация клавиш: Ctrl+F5

# 3. Вход и регистрация в Системе ЭДО ОМС РТ

## 3.1 Вход в систему ЭДО ОМС РТ

- Вставьте в компьютер носитель ЭП;
- Откройте программу ViPNet;

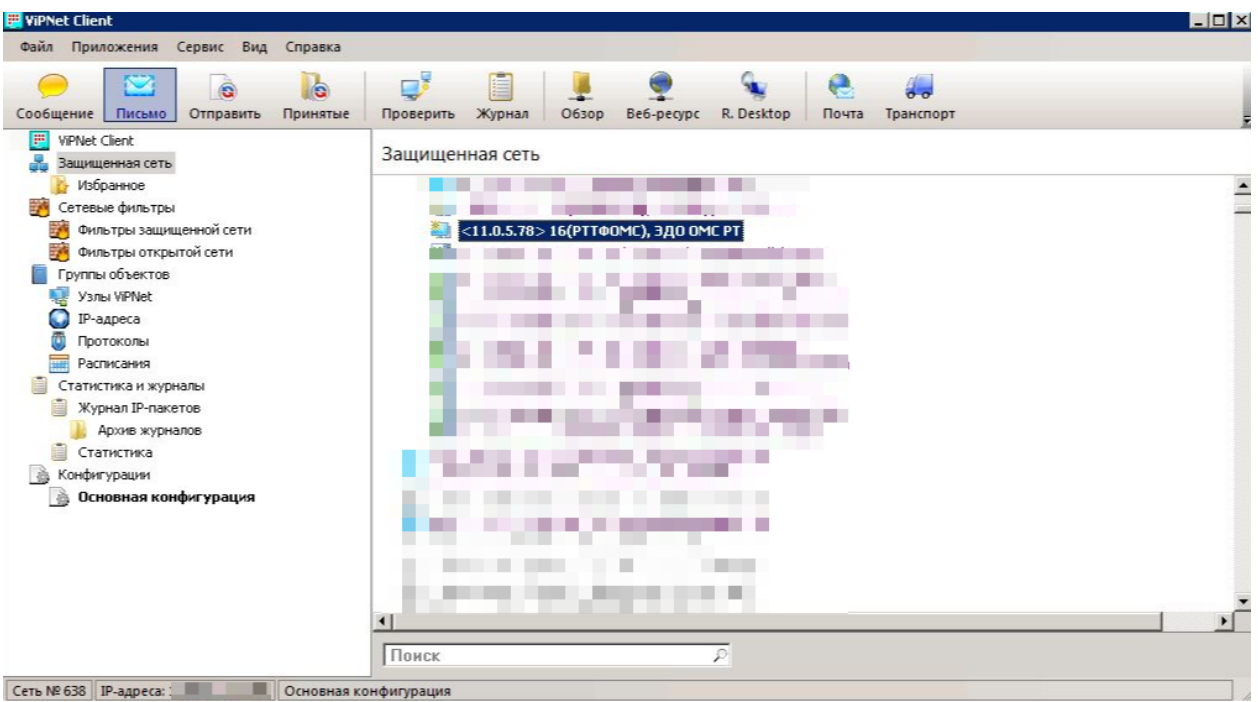

• Нажмите правой кнопкой мыши на узле «16(РТТФОМС), ЭДО ОМС РТ»;

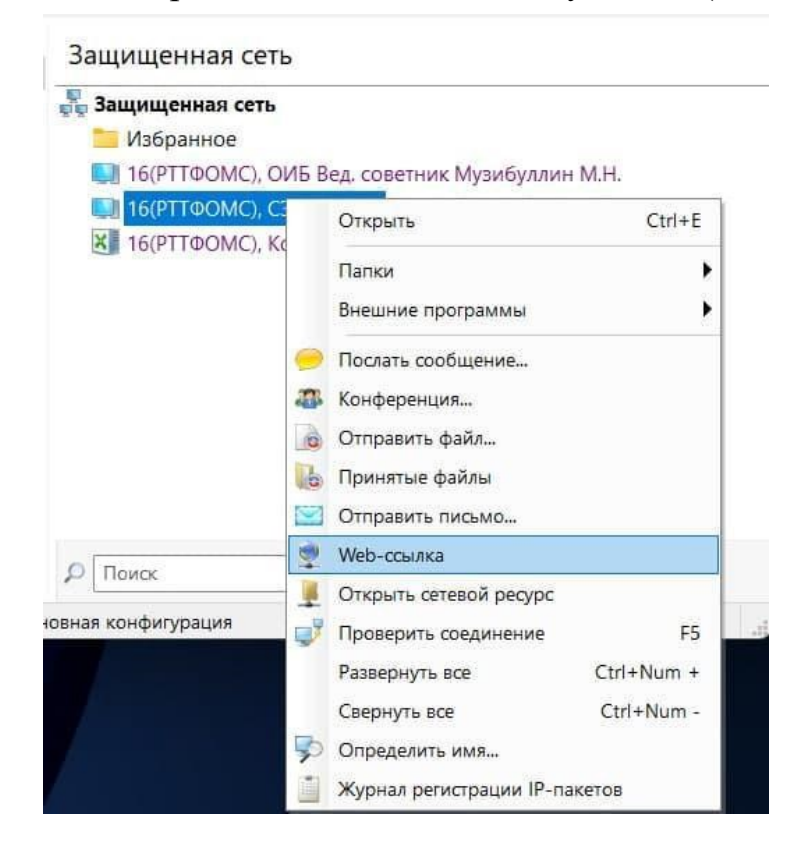

• Выберите команду «Web-ссылка», откроется браузер и стартовая страница ЭДО ОМС РТ по адресу <u>https://edo2.fomsrt.ru</u>.

Если стартовая страница не отобразилась, вместо неё отображается пустая страница вам необходимо провести настройку системы с правами системного администратора по приведённой ниже инструкции.

## 3.1.1 Внесение изменений в файл hosts

1. Запустите текстовый редактор (например, Блокнот) от имени администратора. Откройте Пуск, найдите нужный редактор, нажмите по нему правой кнопкой мыши и выберите Запуск от имени администратора:

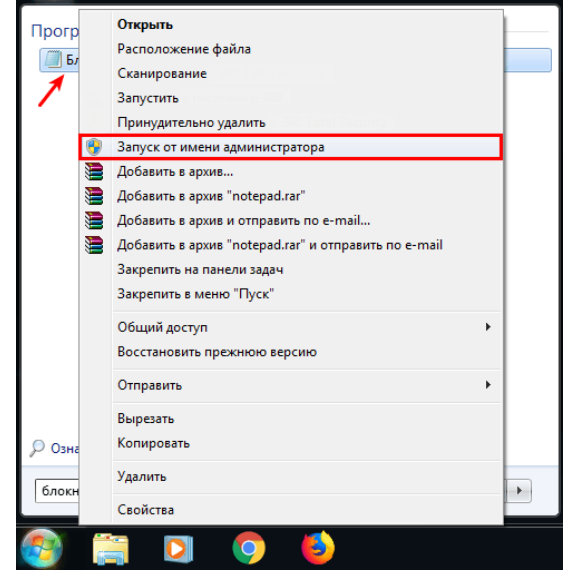

2. В меню «Файл» нажмите **Открыть** и перейдите в каталог, в котором расположен файл hosts. Измените тип файла на «Все файлы»:

| Файл Правка Формат Ві                                                                                                    | ид Справка                        |                   |                         |        |          |
|----------------------------------------------------------------------------------------------------|-----------------------------------|-------------------|-------------------------|--------|----------|
| Открыть                                                                                                    |                                   |                   |                         |        | x        |
| 😋 🗢 📕 « Локальнь                                                                                                    | ый диск (C:) 🕨 Windows 🕨 System32 | • drivers • etc - | б <b>б</b> у Поиск: еtc |        | ٩        |
| Упорядочить 🔻 Нова                                                                                                    | я папка                           |                   |                         | =      | •        |
| 🗓 Недавние места 🖍                                                                                                    | Имя                               | Дата изменения    | Тип                     | Размер |          |
| 🧮 Рабочий стол                                                                                                    | hosts                             | 11.06.2009 0:00   | Файл                    | 1 KB   |          |
| Contraction of the second second seco | Imhosts.sam                       | 11.06.2009 0:00   | Файл "SAM"              | 4 КБ   |          |
| Биолиотеки                                                                                                    | networks                          | 11.06.2009 0:00   | Файл                    | 1 КБ   |          |
| Видео                                                                                                    | protocol                          | 11.06.2009 0:00   | Файл                    | 2 КБ   |          |
| Документы                                                                                                    | services                          | 11.06.2009 0:00   | Файл                    | 18 KE  |          |
| Мариа                                                                                                    |                                   |                   |                         |        |          |
|                                                                                                    |                                   |                   |                         |        |          |
| 🜏 Домашняя группа                                                                                                    |                                   |                   |                         |        |          |
| Компьютер                                                                                                    |                                   |                   |                         |        |          |
| 🐴 Локальный диск                                                                                                    |                                   |                   |                         |        |          |
|                                                                                                    |                                   |                   |                         |        |          |
| Имя и                                                                                                    | haйлa: bosts                      |                   | -                       |        | -        |
| P KMIN Q                                                                                                    | 10515                             |                   |                         |        |          |
|                                                                                                    | Коди                              | ровка: ANSI       | • Открыть               | Отмена | <b>_</b> |
| Ľ                                                                                                    |                                   |                   |                         |        |          |

Выберите файл hosts и откройте его.

#### 3. Добавьте в конце файла необходимую запись в формате:

| /////////////////////////////////////          |          |                | -     |        | ×      |
|------------------------------------------------|----------|----------------|-------|--------|--------|
| Файл Правка Формат Вид Справка                 |          |                |       |        |        |
| # Copyright (c) 1993-2009 Microsoft            | Corp.    |                |       |        | ^      |
| #                                              |          |                |       |        |        |
| # This is a sample HOSTS file used b           | by Micro | soft TCP/IP to | r Win | dows.  |        |
| # This file contains the mannings of           | F TP add | nesses to host | namo  | e Ea   | ch     |
| # entry should be kept on an individ           | dual lin | e. The IP addr | ess s | hould  |        |
| # be placed in the first column foll           | Lowed by | the correspon  | ding  | host   |        |
| name.                                          | -        |                | _     |        |        |
| # The IP address and the host name s           | should b | e separated by | at l  | east o | one    |
| # space.                                       |          |                |       |        |        |
| #<br># Additionally comments (such as the      |          | v he inserted  | on in | divid  | lei    |
| # lines or following the machine nar           | ne denot | ed by a '#' sv | mbol. | arvia  | 101    |
| #                                              |          | , ,            |       |        |        |
| # For example:                                 |          |                |       |        |        |
| #                                              |          |                |       |        |        |
| # 102.54.94.97 rhino.acme.o                    | om       | # source       | serve | r<br>+ |        |
| # 58.25.65.10 X.acme.com                       |          | # x citen      | c nos | C C    |        |
| <pre># localhost name resolution is hand</pre> | led with | in DNS itself. |       |        |        |
| # 127.0.0.1 localhost                          |          |                |       |        |        |
| # ::1 localhost                                |          |                |       |        |        |
| 11 Q X XX ada2 forment pu                      |          |                |       |        |        |
| 11.0                                           |          |                |       |        |        |
|                                                |          |                |       |        |        |
|                                                |          |                |       |        |        |
|                                                |          |                |       |        |        |
|                                                |          |                |       |        | $\sim$ |
| Стр 23, стлб 25                                | 100%     | Windows (CRLF) | UTF-  | 8      |        |
| 110 X X edo? formert ru                        |          |                |       |        |        |

11.0**.X.X** edo2.fomsrt.ru

Где:

11.0**.Х.Х** — IP-адрес абонентского пункта «16(РТТФОМС), ЭДО ОМС РТ», IP адрес у каждого клиента **уникальный**.

Посмотреть виртуальный ip-адрес можно в ViPNet Client

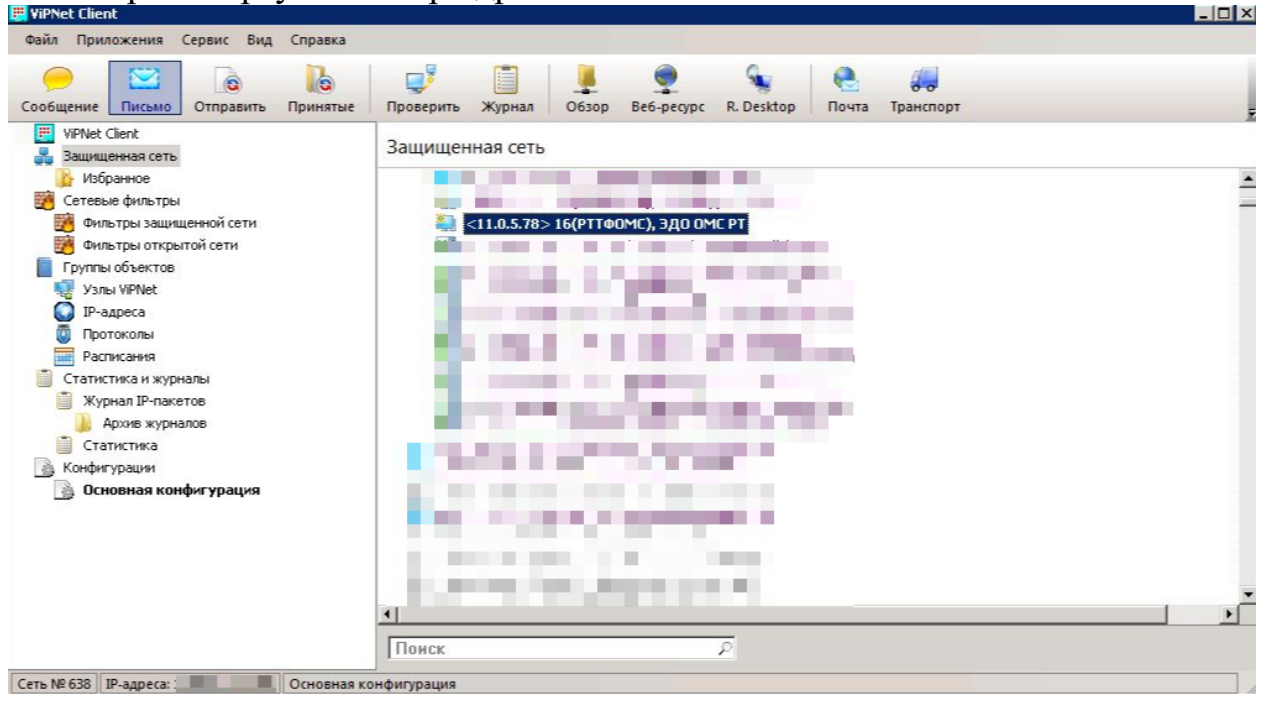

Либо в свойствах узла, по двойному щелчку мыши на узле:

| 7.6.120.7 <b>11.0.5.78</b>              |   |
|-----------------------------------------|---|
|                                         |   |
| Бведите IP-адрес для поиска             | 2 |
| IP-адреса видиности узла: Автоматически | • |
| Использовать DNS-иня:<br>DNS-иня        |   |
|                                         |   |
|                                         |   |
|                                         |   |

4. Сохраните изменения в файле.

#### 3.1.2 Настройка браузера в случае использования прокси-сервера

- 1. Если ваш Интернет браузер не смог отобразить правильно страницу сайта и настроен на работу через прокси-сервер, то необходимо в настройках вашего браузера исключить работу через прокси для IP-адресов диапазона: 11.\*.\*.\*
- 2. Пример настройки Интернет браузера Internet Explorer и Google Chrome
- 3. В программе Internet Explorera заходим в меню
- 4. Сервис/Свойства обозревателя
- 5. В открывшемся окне «Свойства обозревателя» выбираем закладку «Подключения».

| Содержание         Подключения         Программы         Допи           Для установки подключения компьютера к Интернету щелкните эту кнопку.         Устан           Настройка удаленного доступа и виртуальных частных сет         Доба           Щелкните кнопку "Настройка" для настройки прокси-сервера для этого подключения.         Настройка           Использовать         Использовать         Использовать           Использовать при отсутствии подключения к сети         Всегда использовать принятое по умолчанию подключе           Умолчание:         Отсутствует         По ум           Настройка параметров локальной сети (LAN)         Параметры локальной сети не применяются для подключений удаленного доступа. Для настройки удаленного доступа щелкните | олнитель<br>ювить<br>ей<br>вить<br>элить<br>элить<br>элить |
|----------------------------------------------------------------------------------------------------|------------------------------------------------------------|
| Для установки подключения компьютера       Установки конску.         Настройка удаленного доступа и виртуальных частных сет       Доба         Чак       Доба         Чак       Чак         Шелкните кнопку "Настройка" для настройки<br>прокси-сервера для этого подключения.       Настройка         Никогда не использовать       Использовать при отсутствии подключения к сети       Всегда использовать принятое по умолчанию подключе         Умолчание:       Отсутствует       По уми         Настройка параметров локальной сети (LAN)       Параметры локальной сети не применяются<br>для подключений удаленного доступа. Для<br>настройки удаленного доступа целкните                                                                                                  | ювить<br>ей<br>івить<br>элить<br>элить<br>эойка            |
| Настройка удаленного доступа и виртуальных частных сет<br>Доба<br>Уда<br>Щелкните кнопку "Настройка" для настройки<br>прокси-сервера для этого подключения.<br>• Никогда не использовать<br>• Использовать при отсутствии подключения к сети<br>• Всегда использовать принятое по умолчанию подключе<br>Умолчание: • Отсутствует<br>• По уми<br>• Настройка параметров локальной сети (LAN)<br>Параметры локальной сети не применяются<br>для подключений удаленного доступа. Для<br>настройки удаленного доступа щелкните                                                                                                    | ей<br>авить<br>элить<br>ройка<br>эние<br>элчанию           |
| Доба<br>Щелкните кнопку "Настройка" для настройки<br>прокси-сервера для этого подключения.<br>• Никогда не использовать<br>• Использовать при отсутствии подключения к сети<br>• Всегда использовать принятое по умолчанию подключе<br>Умолчание: Отсутствует<br>• По уми<br>• Настройка параметров локальной сети (LAN)<br>Параметры локальной сети не применяются<br>для подключений удаленного доступа. Для<br>настройки удаленного доступа щелкните                                                                                                    | авить<br>алить<br>ройка<br>ние<br>рлчанию                  |
| Щелкните кнопку "Настройка" для настройки<br>прокси-сервера для этого подключения.<br><ul> <li>Никогда не использовать</li> <li>Использовать при отсутствии подключения к сети</li> <li>Всегда использовать принятое по умолчанию подключе</li> <li>Умолчание: Отсутствует</li> </ul> Настройка параметров локальной сети (LAN) Параметры локальной сети не применяются<br>для подключений удаленного доступа. Для<br>настройки удаленного доступа щелкните                                                                                                    | алить<br>ройка<br>жие<br>рлчанию                           |
| Щелкните кнопку "Настройка" для настройки<br>прокси-сервера для этого подключения.<br>• Никогда не использовать<br>• Использовать при отсутствии подключения к сети<br>• Всегда использовать принятое по умолчанию подключе<br>Умолчание: Отсутствует<br>Настройка параметров локальной сети (LAN)<br>Параметры локальной сети не применяются<br>для подключений удаленного доступа. Для<br>настройки удаленного доступа щелкните                                                                                                    | ройка<br>жие<br>рлчанию                                    |
| <ul> <li>Никогда не использовать</li> <li>Использовать при отсутствии подключения к сети</li> <li>Всегда использовать принятое по умолчанию подключе</li> <li>Умолчание: Отсутствует</li> <li>Настройка параметров локальной сети (LAN)</li> <li>Параметры локальной сети не применяются<br/>для подключений удаленного доступа. Для<br/>настройки удаленного доступа щелкните</li> </ul>                                                                                                    | ние<br>олчанию                                             |
| <ul> <li>Использовать при отсутствии подключения к сети</li> <li>Всегда использовать принятое по умолчанию подключе</li> <li>Умолчание: Отсутствует</li> <li>Настройка параметров локальной сети (LAN)</li> <li>Параметры локальной сети не применяются<br/>для подключений удаленного доступа. Для<br/>настройки удаленного доступа щелкните</li> </ul>                                                                                                    | ние<br>олчанию                                             |
| <ul> <li>Всегда использовать принятое по умолчанию подключе</li> <li>Умолчание: Отсутствует</li> <li>Настройка параметров локальной сети (LAN)</li> <li>Параметры локальной сети не применяются<br/>для подключений удаленного доступа. Для<br/>настройки удаленного доступа щелкните</li> </ul>                                                                                                    | ение<br>олчанию                                            |
| Умолчание: Отсутствует По ум<br>Настройка параметров локальной сети (LAN)<br>Параметры локальной сети не применяются<br>для подключений удаленного доступа. Для<br>настройки удаленного доступа щелкните                                                                                                    | олчанию                                                    |
| Настройка параметров локальной сети (LAN)<br>Параметры локальной сети не применяются<br>для подключений удаленного доступа. Для<br>настройки удаленного доступа щелкните                                                                                                    |                                                            |
| ОК Отмена                                                                                                    | Приме                                                      |
| ажимаем кнопку «Настройка LAN»<br>астройка локальной сети                                                                                                    | ?                                                          |
| Автоматическая настройка<br>Чтобы использовать установленные воучную рараметры.                                                                                                    |                                                            |
| отключите автоматическую настройку.                                                                                                    |                                                            |
| Автоматическое определение параметров                                                                                                    |                                                            |
| Использовать сценарий автоматической настройки                                                                                                    |                                                            |
| Адрес                                                                                                    |                                                            |
| Прокси-сервер                                                                                                    |                                                            |
| Использовать прокси-сервер для подключений LAN (не<br>применяется для удаленных или VPN-подключений)                                                                                                    |                                                            |
| примениется для удаленных или уни-подключении).                                                                                                    |                                                            |
| Адрес: 192.168.1.1 Порт: 8080                                                                                                    | ельно                                                      |
| Адрес: 192.168.1.1 Порт: 8080 Дополнит                                                                                                    | ельно                                                      |

8.
9. В открывшемся окне «Настройка локальной сети» нажимаем кнопку «Дополнительно»

|       | ИП                 | Адрес прокси-сервера       |       | Порт |
|-------|--------------------|----------------------------|-------|------|
|       | L. HTTP:           | 192.168.1.1                | :     | 8080 |
| 2     | 2. Secure:         | 192.168.1.1                | :     | 8080 |
| 3     | 3. FTP:            | 192.168.1.1                | :     | 8080 |
| 4     | ł. Gopher:         | 192.168.1.1                | :     | 8080 |
| Ę     | 5. Socks:          |                            | :     |      |
| [     | 🗹 Один про         | жси-сервер для всех протон | солов |      |
| ключе | ния<br>Не использо | вать прокси-сервер для адр | ресов | ,    |

15. В открывшемся окне «Параметры прокси-сервера» в поле «Исключения» вводим: 11.\*;edo2.fomsrt.ru

Теперь вы можете открыть систему ЭДО по web-ссылке.

#### 3.1.3 Изменение IP-адреса абонентского пункта

Виртуальный ір-адрес может поменяться в случаях:

- переустановки ViPNet-клиента на APM;

- смены имени или ір-адреса АРМ.

В этих случаях вам необходимо актуализировать содержимое файла Hosts

В случае, если доступ к ЭДО ОМС РТ так и не появился, обращайтесь по телефону (843)291-77-59, 291-77-60.

## 3.2 Порядок регистрации пользователей в ЭДО ОМС РТ

От организации первым должен зарегистрироваться её руководитель. При регистрации руководителя происходит и регистрация самой организации. Пока организация не зарегистрирована в ЭДО ОМС РТ, никто из сотрудников организации не сможет зайти в АС.

#### 3.2.1 Регистрации организации и ее руководителя в ЭДО

• На стартовой странице нажмите кнопку «Выбрать сертификат»

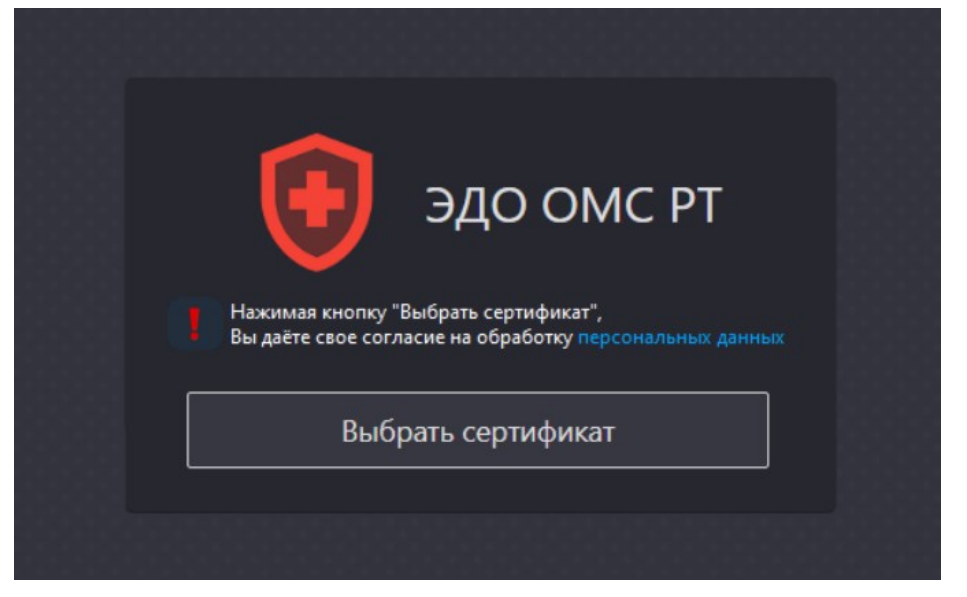

• Выберите сертификат КЭП руководителя организации

Если на стартовой странице не отображается сертификат руководителя, необходимо обратиться в отдел информационной безопасности ТФОМС по номеру телефона (843) 291-77-59!

• Если в выбранном сертификате указан ИНН организации, он будет отражён на экране. Необходимо нажать кнопку «Подтвердить».

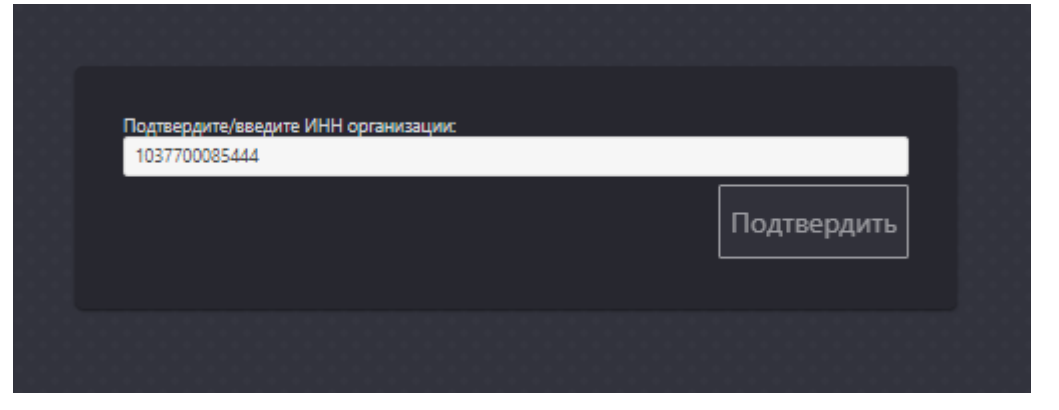

• Если же в сертификате не указан ИНН организации, необходимо проставить отметку «Я руководитель организации, которая не представлена в списке» и указать ИНН организации вручную.

| Подтвердите/введите ИНН ор | анизации:                            | - 8         |
|----------------------------|--------------------------------------|-------------|
| 🗹 Я руководитель организац | ии, которая не представлена в списке |             |
|                            |                                      | Подтвердить |
|                            |                                      |             |

• Введите краткое наименование организации, ОГРН, Должность в именительном падеже (с большой буквы), Должность в родительном падеже (с маленькой буквы), Руководитель действует на основании (в родительном падеже, с большой буквы), телефон, е-mail и нажмите кнопку «Сохранить»

| Краткое наименование:     |                  |                 |      |  |
|---------------------------|------------------|-----------------|------|--|
| Медицинская организация   | 1                |                 |      |  |
| огрн:                     |                  |                 |      |  |
| 2312010012345             |                  |                 |      |  |
| Должность в им.падеже:    |                  |                 |      |  |
| Директор                  |                  |                 |      |  |
| Должность в род.падеже:   |                  |                 |      |  |
| директора                 |                  |                 |      |  |
| Руководитель действует на | основании (в род | цительном паде: | же): |  |
| Устава                    |                  |                 |      |  |
| Телефон:                  |                  |                 |      |  |
|                           |                  |                 |      |  |
| E-mail:                   |                  |                 |      |  |
|                           |                  |                 |      |  |
|                           |                  |                 |      |  |

Система зарегистрирует организацию и её руководителя, отразив сообщение в правом верхнем углу.

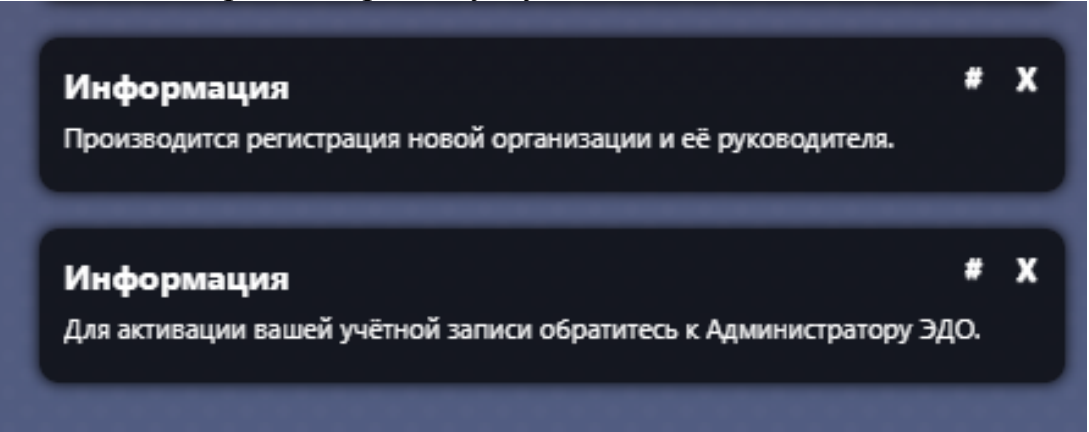

Для активации организации и её руководителя, необходимо обратиться в отдел информационной безопасности ТФОМС по номеру телефона (843) 291-77-59!

До тех пор, пока организация не будет активирована, ни один пользователь организации не сможет зайти в систему.

#### 3.2.2 Проверка руководителем данных об организации

После успешной активации организации и её руководителя администратором ЭДО ОМС РТ, руководитель осуществляет вход в систему. Процедура входа описана в п. 3.1. При регистрации руководителя организации в ЭДО ему назначается не только роль "руководитель", но и роль "администратора организации".

Для редактирования реквизитов щелкните левой кнопки мыши в левом верхнем углу рабочего стола по пиктограмме ▼ и выберите пункт «Реквизиты организации».

| <u>≁</u> ⊒ ≡                                               |                             |  |  |
|------------------------------------------------------------|-----------------------------|--|--|
| Иванов Иван Ива<br>• Профиль пользов<br>• Реквизиты органи | анович<br>вателя<br>изации  |  |  |
| Документы ЭДО<br>ОМС                                       | ПГ ОЛ Выход<br>пользователя |  |  |
|                                                            |                             |  |  |
|                                                            |                             |  |  |

Откроется форма, в которой руководитель может изменить краткое наименование, телефон и e-mail организации.

| * 🖵 🗉                                   | Документы ЭДО ОМС 💿 🦘                                          |                 |                                     |
|-----------------------------------------|----------------------------------------------------------------|-----------------|-------------------------------------|
| Наименование:                           | ГОСУДАРСТВЕННОЕ УЧРЕЖДЕНИЕ "ТЕРРИТОРИ<br>РЕСПУБЛИКИ ТАТАРСТАН" | АЛЬНЫЙ ФОНД ОБЯ | ЗАТЕЛЬНОГО МЕДИЦИНСКОГО СТРАХОВАНИЯ |
| ИНН:                                    | 1653006786                                                     | OFPH:           | 1021602860300                       |
| Краткое наименование:                   | TOOMC PT                                                       |                 |                                     |
| Краткое наименование для<br>интерфейса: | ТФ РТ                                                          |                 |                                     |
| Телефон:                                | 8(843)291-77-00                                                | E-Mail:         | miftahova.am@fomsrt.ru              |
| Тип:                                    | 3 - ТФОМС 👻                                                    | Статус:         | 1 - Работа разрешена 👻              |
|                                         |                                                                |                 |                                     |
|                                         |                                                                |                 |                                     |
|                                         |                                                                |                 |                                     |

Сохранить Закрыть

#### 3.2.3 Регистрация сотрудников организации (не руководителя)

После регистрации организации и её руководителя в ЭДО ОМС РТ могут регистрироваться её сотрудники.

• На стартовой странице нажмите кнопку «Выбрать сертификат»

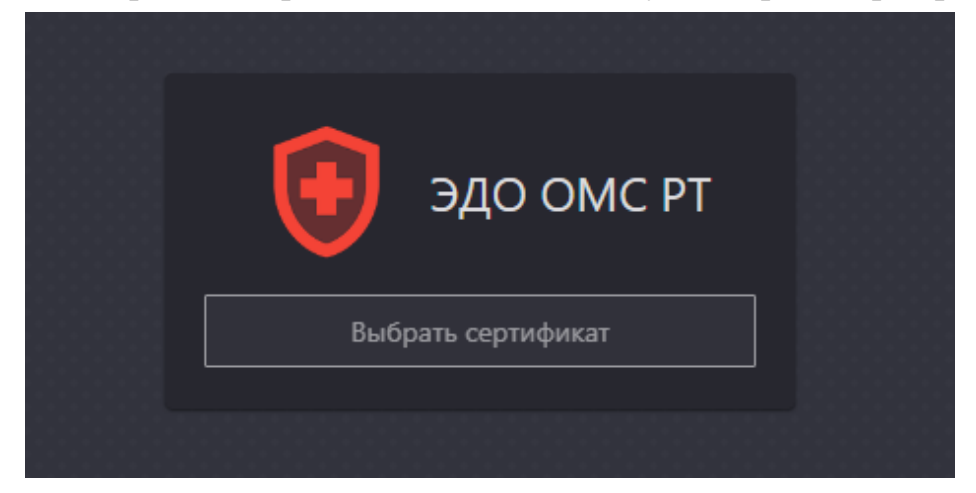

• Выберите сертификат КЭП сотрудника организации

Если на стартовой странице не отображается сертификат сотрудкника, необходимо обратиться в отдел информационной безопасности ТФОМС по номеру телефона (843) 291-77-59!

• Если в выбранном сертификате указан ИНН организации, он будет отражён на экране. Необходимо нажать кнопку «Подтвердить».

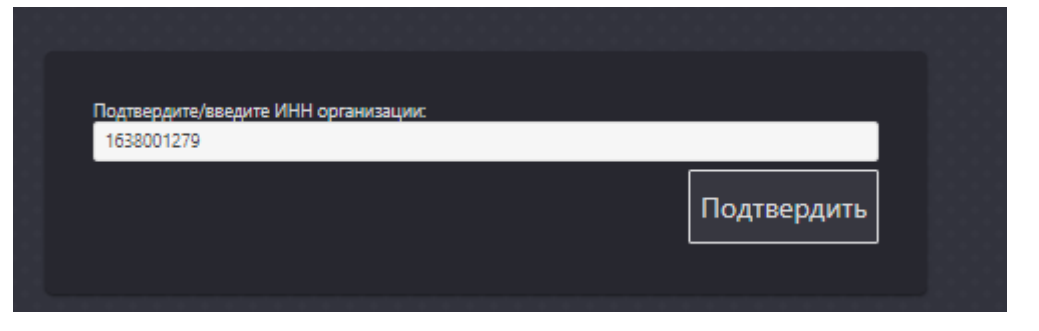

• Иначе, необходимо выбрать свою организацию из выпадающего списка и нажать «Подтвердить».

| Опганизация                                                |             |
|------------------------------------------------------------|-------------|
|                                                            | ·           |
| Я руководитель организации, которая не представлена в спис | cxe         |
|                                                            | Подтвердить |
|                                                            |             |
|                                                            |             |

Система зарегистрирует пользователя, выдав в правом верхнем углу следующие сообщения:

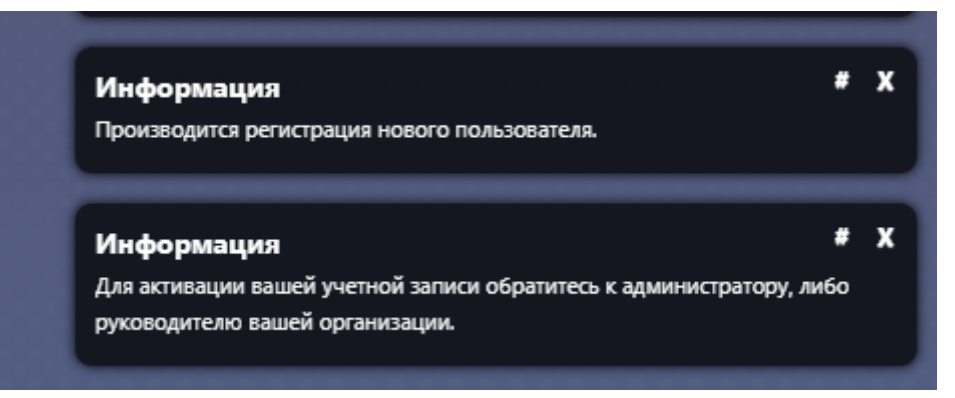

При регистрации пользователям автоматически назначается статус «На рассмотрении». Активацию сотрудников организации производит руководитель организации, либо сотрудник организации с ролью «Руководитель» и «Администратор организации», установив статус «Работа разрешена» в карточке сотрудника.

# 3.2.4 Работа пользователя в разных организациях с использованием одного сертификата

В Системе добавлена возможность входа в Систему и работы в разных организациях под одним сертификатом.

Обязательное условие, чтобы сертификат был выдан на физ.лицо (без указания ИНН организации).

Для регистрации в другой организации в окне выбора сертификата на стартовой странице ЭДО поставьте галочку "Зарегистрировать сертификат для входа под другой организацией" и выберите ваш сертификат.

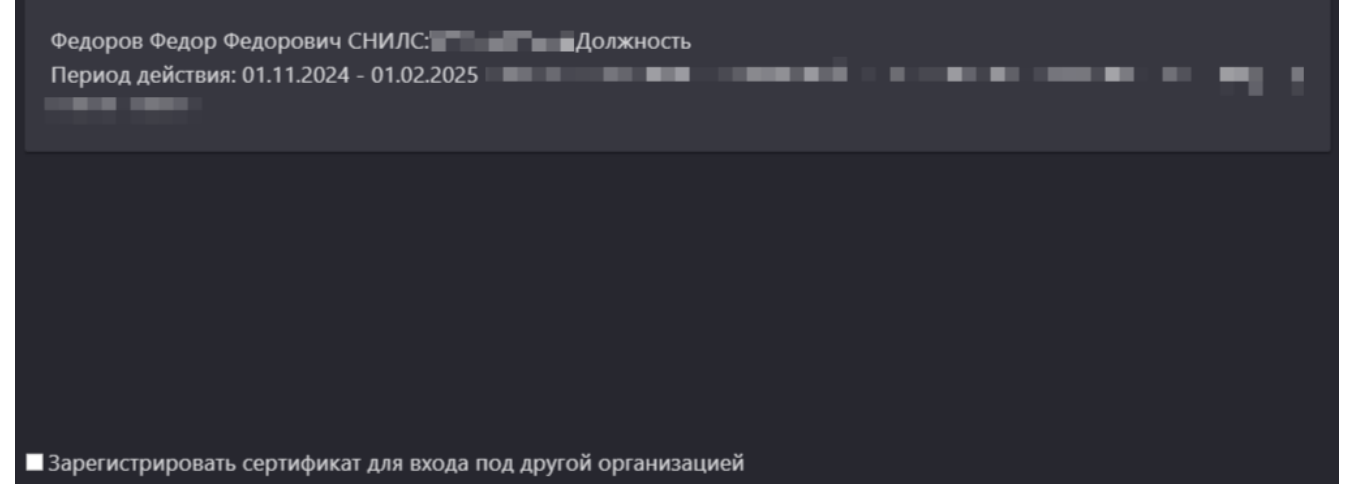

На следующей странице выберите организацию и нажмите кнопку подтвердить.

| Организация: |  | <b>•</b>    |
|--------------|--|-------------|
|              |  | Подтвердить |
|              |  |             |

## 3.3 Активация учётных записей сотрудников организации

Пользователь с ролью Руководитель наделен в ЭДО следующими полномочиями:

| Наименование | Прара поступа на лейстрия             | Видимость       | Управление       |
|--------------|---------------------------------------|-----------------|------------------|
| роли         | права доступа на дсиствия             | документов      | пользователями   |
| Руководитель | 1) Управление реквизитами и           | Документы своей | Сотрудники своей |
|              | подразделениями своей организации.    | организации     | организации      |
|              | 2) Управление пользователями-         |                 |                  |
|              | сотрудниками своей организации.       |                 |                  |
|              | 3) Активация УЗ сотрудников своей     |                 |                  |
|              | организации.                          |                 |                  |
|              | 4) Добавление участников согласования |                 |                  |
|              | подписания документов.                |                 |                  |
|              | 5) Подписание, отклонение документов. |                 |                  |

Руководитель организации может одному из своих сотрудников назначить роль «Администратор организации».

Администратор организации выполняет следующие функции:

- Редактирует атрибуты своей организации: Краткое наименование организации, E-mail, Номер телефона.
- Управляет справочником подразделений организации
- Активирует/деактивирует учётные записи пользователей сотрудников своей организации
- Редактирует атрибуты пользователей сотрудников своей организации: роль, подразделение, телефон, e-mail

Для назначения сотруднику роли «Администратор организации» выполните следующие действия:

- Авторизуйтесь в ЭДО ОМС РТ с помощью КЭП руководителя
- Двойным щелчком мыши по ярлыку «Документы ЭДО ОМС» откройте одноимённое окно

• Выберите раздел «Сотрудники» в меню слева.

| 👤 📃 🖾 Документы З                            | до омс       | ? ×                                              |
|----------------------------------------------|--------------|--------------------------------------------------|
| • Мои документы                              | Пользователи |                                                  |
| <ul> <li>Входящие на подпись</li> </ul>      | 🕴 Идентифик  | атор 🖓 🕴 СНИ                                     |
| <ul> <li>Входящая корреспонденция</li> </ul> | 32751        | 🙄 Обновить 53394                                 |
| ► Исходящие                                  |              | Карточка сотрудника<br>О Журнал изменений записи |
| <ul> <li>Отклонённые</li> </ul>              |              | <u> </u>                                         |
| ► Подписанные                                |              | на вырузить таблицу                              |
| • Организация                                |              |                                                  |
| ► Реквизиты                                  |              |                                                  |
| ► Сотрудники                                 |              |                                                  |
| <ul> <li>Подразделения</li> </ul>            |              |                                                  |

- Двойным щелчком мыши по записи или используя ПКМ «Карточка сотрудника» откройте карточку. В поле «Статус пользователя в Системе» укажите «1-Работа разрешена».
- В поле «Роли» выберите из списка «Администратор организации».

| Карточка сотрудника                                 |                                                            |                                   |                              |           |          |
|-----------------------------------------------------|------------------------------------------------------------|-----------------------------------|------------------------------|-----------|----------|
| Основное Сертификаты Доверенности                   |                                                            |                                   |                              |           |          |
| Организация пользователя:                           | 1653006786 ГОСУДАРСТВЕННОЕ УЧРЕЖДЕНИЕ "ТЕРРИТОРИАЛЬНЫЙ ФОН | д обязательного медицинского стра | АХОВАНИЯ РЕСПУБЛИКИ ТАТАРСТА | н-        |          |
| Наименование организации из последнего сертификата: | ГОСУДАРСТВЕННОЕ УЧРЕЖДЕНИЕ "ТЕРРИТОРИАЛЬНЫЙ ФОНД ОБЯЗАТЕЛ  | ІЬНОГО МЕДИЦИНСКОГО СТРАХОВАНИЯ Р | РЕСПУБЛИКИ ТАТАРСТАН"        |           |          |
| снилс:                                              |                                                            |                                   |                              |           |          |
| Должность:                                          | Ведущий советник                                           |                                   |                              |           |          |
| Подразделение:                                      | × …                                                        |                                   |                              |           |          |
| Фамилия:                                            |                                                            | Имя и Отчество:                   |                              |           |          |
| Телефон:                                            |                                                            | E-Mail:                           |                              |           |          |
| Роли:                                               | Сотрудник 🗙 🗠 🖂                                            |                                   |                              |           |          |
| Статус пользователя в Системе:                      | 1 - работа разрешена 🔍 👻                                   |                                   |                              |           |          |
|                                                     |                                                            |                                   |                              |           |          |
|                                                     |                                                            |                                   |                              |           |          |
|                                                     |                                                            |                                   |                              |           |          |
|                                                     |                                                            |                                   |                              |           |          |
|                                                     |                                                            |                                   |                              |           |          |
|                                                     |                                                            |                                   |                              |           |          |
|                                                     |                                                            |                                   |                              |           |          |
|                                                     |                                                            |                                   |                              |           |          |
|                                                     |                                                            |                                   |                              |           |          |
|                                                     |                                                            |                                   |                              |           |          |
|                                                     |                                                            |                                   |                              | Сохранить | Закоыть  |
|                                                     |                                                            |                                   |                              | сохранить | Suchalle |

Для пользователя с ролью «Руководитель» и «Администратор организации» доступны для выбора следующие роли при управлении своими сотрудниками:

| Наименование роли            | Права доступа на действия                                                                                                    | Видимость документов                                                                                                    | Управление<br>пользователями    |
|------------------------------|----------------------------------------------------------------------------------------------------|----------------------------------------------------------------------------------------------------|---------------------------------|
| Администратор<br>организации | <ol> <li>Управление реквизитами и<br/>подразделениями своей<br/>организации</li> <li>Управление пользователями-<br/>сотрудниками своей организации.</li> <li>Активация УЗ сотрудников своей<br/>организации</li> </ol>             |                                                                                                    | Сотрудники своей<br>организации |
| Сотрудник                    | <ol> <li>Создание, запуск и отмена<br/>запуска документов на<br/>согласование и/или подписание.</li> <li>Добавление участников<br/>согласования подписания<br/>документов.</li> <li>Выгрузка подписанных<br/>документов</li> </ol> | Документы:<br>- созданные самим<br>сотрудником,<br>- созданные<br>сотрудниками его<br>подразделения;<br>- в которых он является<br>участником<br>согласования. |                                 |
| Делопроизводитель            | <ol> <li>Выгрузка подписанных<br/>документов организации</li> </ol>                                                                                                    | Документы своей<br>организации                                                                                                    |                                 |

Также могут быть доступны для выбора дополнительные роли, которые позволят выбирать данного пользователя в качестве участника рассмотрения документа на определённом маршруте, в котором Администратором ЭДО была зафиксирована данная роль.

# 4. Регистрация документа и отправка его на подписание.

- Войдите в ЭДО.
- Откройте окно «Документы ЭДО ОМС», перейдите в папку «Исходящие», по правой кнопке мыши откройте контекстное меню и выберите пункт «Запуск».

| 👤 📃 🔛 Документы                              | эдо омс   🤋 🗙          |                                  |                       |        |                                              |          |                 |                 |                                              |
|----------------------------------------------|------------------------|----------------------------------|-----------------------|--------|----------------------------------------------|----------|-----------------|-----------------|----------------------------------------------|
| • Мои документы                              | Дата РКК с: 22.09.2023 | mo: 2                            | 2.12.2023             | Opra   | низация:                                     |          |                 | ×               |                                              |
| <ul> <li>Входящие на подпись (1)</li> </ul>  | Только новые:          |                                  |                       | Сотр   | удник:                                       |          |                 | $\times \cdots$ |                                              |
| <ul> <li>Входящая корреспонденция</li> </ul> | Применить Очисти       | ть                               |                       |        |                                              |          |                 |                 |                                              |
| - Исходящие                                  | Документы Номер РКК    | 🗸 💧 Дата РКК                     | 💎 🕴 Статус проце      | ecca 🔻 | 🕴 Тип документа 🛛 🏹                          | Номер( 🏹 | 🕴 Дата(докуме 🍞 | 🔶 Наименован 🏹  | 🕴 Исполнитель  🍸                             |
| - Отклонённые                                | 23_4                   | 20.12.2023                       | Отправлен             |        | Договор на оплату МП                         | 0002     | 20.12.2023      | тест2           | ТФ РТ - Голубев С.А.                         |
| - Подписанные (1)                            | 23_6                   | 20.12.2                          | ить                   |        | Договор на оплату МП                         | 003      | 20.12.2023      | Тест 3          | ТФ РТ - Голубев С.А.                         |
| • Документы организации                      | 23_8                   | 20.12.20 Просм<br>20.12.20 Запус | фтр                   |        | Договор на оплату МП<br>Договор на оплату МП |          |                 |                 | ТФ РТ - Голубев С.А.<br>ТФ РТ - Голубев С.А. |
| • Моя организация                            | 23_10<br>23_12         | 20.12.20<br>22.12.20<br>Отозв    |                       |        | Договор на оплату МП<br>Договор на оплату МП |          |                 |                 | ТФ РТ - Голубев С.А.<br>ТФ РТ - Голубев С.А. |
| <ul> <li>Сотрудники</li> </ul>               | _                      | 🕑 журна                          | и изменений записи    |        |                                              |          |                 |                 |                                              |
| - Подразделения                              |                        | <u>Д</u> Профі<br><b>±</b> Выгру | иль ><br>зить таблицу |        |                                              |          |                 |                 |                                              |
| <ul> <li>Доверенности</li> </ul>             |                        |                                  |                       |        |                                              |          |                 |                 |                                              |

• В открывшемся окне выберите маршрут документа, нажмите кнопку «Выбрать» для открытия «Окна выбора маршрута»

| 🔅 Справочник маршрутов |                      |                      | <sup>1</sup> 1 <sup>1</sup>                                                                  |
|------------------------|----------------------|----------------------|----------------------------------------------------------------------------------------------|
| Код                    | 🖓 🍦 Наименование     | 🖓 🍦 Тип документа    | 🖓 🍦 Комментарий 🖓                                                                            |
| 01                     | Договор на оплату МП | Договор на оплату МП | Договор на оказание и оплату медицинской помощи по<br>обязательному медицинскому страхованию |
|                        |                      |                      |                                                                                              |
|                        |                      |                      |                                                                                              |
|                        |                      |                      |                                                                                              |
|                        |                      |                      |                                                                                              |
|                        |                      |                      |                                                                                              |
|                        |                      |                      |                                                                                              |
|                        |                      |                      |                                                                                              |
|                        |                      |                      |                                                                                              |
|                        |                      |                      |                                                                                              |
|                        |                      |                      |                                                                                              |
|                        |                      |                      |                                                                                              |
|                        |                      |                      |                                                                                              |
|                        |                      |                      |                                                                                              |
|                        |                      |                      |                                                                                              |
|                        |                      |                      |                                                                                              |
| $\langle 1 \rangle$    |                      |                      | по 20 записей стр. 1 из                                                                      |
|                        |                      |                      | Выбрать Закрыть                                                                              |

• Далее откроется форма запуска документа, в которой необходимо указать файл для подписи по кнопке «Выбрать».

Запуск документа по маршруту 01 - Договор на оплату МП

| Документ для подписи:                                                            | Выбрать                                                                                                    | Наименование:       | Наимен    | Наименование                             |                 | Номер документа |  |  |  |
|----------------------------------------------------------------------------------|----------------------------------------------------------------------------------------------------|---------------------|-----------|------------------------------------------|-----------------|-----------------|--|--|--|
| Тип документа:                                                                   | Договор на оплату МП 🛛 …                                                                                             | Примечания:         | Приме     | аание                                    | Дата документа: | #               |  |  |  |
| <ul> <li>Исполнитель</li> </ul>                                                  |                                                                                                    |                     |           |                                          |                 |                 |  |  |  |
| Специалист, отдела в                                                             |                                                                                                    | •                   |           |                                          |                 |                 |  |  |  |
| <ul> <li>Лист согласования</li> </ul>                                            |                                                                                                    |                     |           |                                          |                 |                 |  |  |  |
| <ul> <li>Этап согласован</li> </ul>                                              | ия 1                                                                                                    |                     |           |                                          |                 |                 |  |  |  |
| Тип этапа: 🔷                                                                     | Последовательное 🖲 Параллельное                                                                                      |                     |           |                                          |                 |                 |  |  |  |
| Примечание                                                                       |                                                                                                    |                     |           | Согласующий 💌                            |                 |                 |  |  |  |
| <ul> <li>Этап подписания</li> <li>Тип этапа:</li> <li>Руководитель МО</li> </ul> | я 1<br>Последовательное 💿 Параллельное                                                                               |                     |           | Подписант                                |                 | ▼               |  |  |  |
| Руководитель СМО                                                                 | 0 1                                                                                                    |                     |           | Нургалиев Нургалей Нургатович (СМО тест) |                 |                 |  |  |  |
| <ul> <li>Этап подписания</li> <li>Тип этапа:</li> </ul>                          | <ul> <li>Этап подписания 2</li> <li>Тип этапа: <ul> <li>Последовательное</li> <li>Параллельное</li> </ul> </li></ul> |                     |           |                                          |                 |                 |  |  |  |
| Примечание                                                                       |                                                                                                    |                     |           | Мифтахова Алсу Мансуровна (ТФОМС РТ)     |                 |                 |  |  |  |
| Комментарий<br>к маршруту:                                                       | Договор на оказание и оплату медици                                                                                  | нской помощи по обя | язательно | му медицинскому страхованию              |                 |                 |  |  |  |
|                                                                                  |                                                                                                    |                     |           |                                          | Запуск          | Отмена          |  |  |  |

Здесь можно заполнить номер и дату документа, а также его наименование и примечание. При выборе файла поле «Наименование» будет автоматически заполняться именем загруженного документа (без расширения)

#### Загружаемый документ для подписи должен соответствовать формату PDF/A

Если вы используете Microsoft Word (или Excel) для сохранения документов в формате PDF, то нажмите кнопку Параметры:

| Сохранение документа |                                            |                           |                  |                   |          |            |                         | 0             |         |
|----------------------|--------------------------------------------|---------------------------|------------------|-------------------|----------|------------|-------------------------|---------------|---------|
| → · T 📴 · .==        |                                            |                           |                  |                   |          |            | ŶŰ                      | Поиск: докуме | нтация  |
| орядочить 👻 Новая па | апка                                       |                           |                  |                   |          |            |                         |               | 811 - ( |
|                      | ^ VIMR                                     | ^                         | Дата изменения   | Тип               | Размер   |            |                         |               |         |
| Microsoft Word       | 1 1 1 1 1 1 1 1 1 1 1 1 1 1 1 1 1 1 1      |                           | 12.12.2024 15:34 | Папка с файлами   |          |            |                         |               |         |
| • OneDrive           |                                            |                           |                  |                   |          |            |                         |               |         |
| Этот компьютер       |                                            |                           |                  |                   |          |            |                         |               |         |
|                      |                                            |                           |                  |                   |          |            |                         |               |         |
|                      |                                            |                           |                  |                   |          |            |                         |               |         |
|                      |                                            |                           |                  |                   |          |            |                         |               |         |
|                      |                                            |                           |                  |                   |          |            |                         |               |         |
| 10 and 10            |                                            |                           |                  |                   |          |            |                         |               |         |
|                      |                                            |                           |                  |                   |          |            |                         |               |         |
|                      |                                            |                           |                  |                   |          |            |                         |               |         |
|                      |                                            |                           |                  |                   |          |            |                         |               |         |
|                      |                                            |                           |                  |                   |          |            |                         |               |         |
| and the second       |                                            |                           |                  |                   |          |            |                         |               |         |
|                      |                                            |                           |                  |                   |          |            |                         |               |         |
| · · · · · ·          |                                            |                           |                  |                   |          |            |                         |               |         |
| Имя файла:           |                                            |                           |                  |                   |          |            |                         |               |         |
|                      |                                            | T 0-6                     |                  | D-6               | Taxaa Va |            | D                       |               |         |
| Авторы: Альои        | на тухватуллина                            | теги: дооавыте ключевое с | Л Пазвание:      | дооавыте название | TEMA: JK | ажите тему | Руководитель: Экажите р | уководителя   |         |
| Оптимизация: 🔘       | Стандартная                                | Параметры                 |                  |                   |          |            |                         |               |         |
|                      | (публикация в<br>Интернете и печать) 🛛 🛛 🝆 | Открыть файл после        | e                |                   |          |            |                         |               |         |
| 0                    | Минимальный                                | публикации                |                  |                   |          |            |                         |               |         |
|                      | размер (публикация<br>Интернете)           |                           |                  |                   |          |            |                         |               |         |
|                      |                                            |                           |                  |                   |          |            |                         |               |         |
| крыть папки          |                                            |                           |                  |                   |          |            | Сервис 👻                | Сохранить     | Отмена  |

#### И установите галку Совместимый с ISO 19005-1 (PDF/A):

| Параметры                                                   | ?        | ×     |
|-------------------------------------------------------------|----------|-------|
| Страницы                                                    |          |       |
| ● <u>BCE</u>                                                |          |       |
| ○ текущая страница                                          |          |       |
| <ul> <li>Выделение</li> </ul>                               |          |       |
| О страницы с: 1 🔹 по: 1 🔹                                   |          |       |
| Опубликовать                                                |          |       |
| • документ                                                  |          |       |
| О документ с исправлениями                                  |          |       |
| Включить непечатаемые данные                                |          |       |
| <u>Создать закладки, используя:</u>                         |          |       |
| эаголовки                                                   |          |       |
| 🔵 закладки Word                                             |          |       |
| 🗹 Свойства документа                                        |          |       |
| Те <u>г</u> и структуры документа для улучшения восприятия  |          |       |
| Параметры PDF                                               |          |       |
| ✓ <u>С</u> овместимый с ISO 19005-1 (PDF/A)                 |          |       |
| Преобразовать текст в точечный рисунок, если невозможно вне | дрить шр | рифты |
| Зашифровать документ с помощью пароля                       |          |       |
| ОК                                                          | Отмен    | ia    |
|                                                             |          |       |

• Заполните согласующих, подписантов из справочника зарегистрированных в ЭДО пользователей.

При нажатии кнопки «Запуск» документ сохранится и будет сразу отправлен по маршруту на подписание. Запущенный документ инициатор сможет увидеть в папке «Исходящие».

Наблюдать за ходом подписания документа можно, открыв карточку документа двойным щелчком мыши либо по пункту контекстного меню «Просмотр» открыв форму регистрационно-контрольной карты (РКК) и перейдя на вкладку «Маршрут».

После того как документ будет подписан всеми участниками этапов подписания документ сменит статус на «Подписан» и переместится в папку «Подписанные».

|                                        | т Приложения |                                 |                             |            |                     |                     |                     |           |  |
|----------------------------------------|--------------|---------------------------------|-----------------------------|------------|---------------------|---------------------|---------------------|-----------|--|
| Маршрут доку                           | мента        |                                 |                             |            |                     |                     |                     |           |  |
| ran                                    | Организация  | Пользователь                    | Статус                      | Действие   | Направлен/получен   | Открыт              | Рассмотрен          | Замечания |  |
| Запуск                                 |              |                                 |                             |            |                     |                     |                     |           |  |
| 1                                      | TOOMC PT     | Голубев Сергей<br>Александрович | Отправлен                   | Отправлено | 20.12.2023 10:38:25 |                     |                     |           |  |
| Этап подписания 1<br>(последовательно) |              |                                 |                             |            |                     |                     |                     |           |  |
| 1                                      | TOOMC PT     | Мифтахова Алсу<br>Мансуровна    | Подписан всеми<br>сторонами | Подписано  | 20.12.2023 10:38:25 | 20.12.2023 10:39:57 | 20.12.2023 10:42:57 |           |  |
|                                        |              |                                 |                             |            |                     |                     |                     |           |  |
|                                        |              |                                 |                             |            |                     |                     |                     |           |  |
|                                        |              |                                 |                             |            |                     |                     |                     |           |  |
|                                        |              |                                 |                             |            |                     |                     |                     |           |  |
|                                        |              |                                 |                             |            |                     |                     |                     |           |  |
|                                        |              |                                 |                             |            |                     |                     |                     |           |  |
|                                        |              |                                 |                             |            |                     |                     |                     |           |  |
|                                        |              |                                 |                             |            |                     |                     |                     |           |  |

Здесь же, на форме РКК, инициатор может отозвать документ, нажав на кнопку «Отозвать». При этом документ перейдёт в папку «Отклонённые».

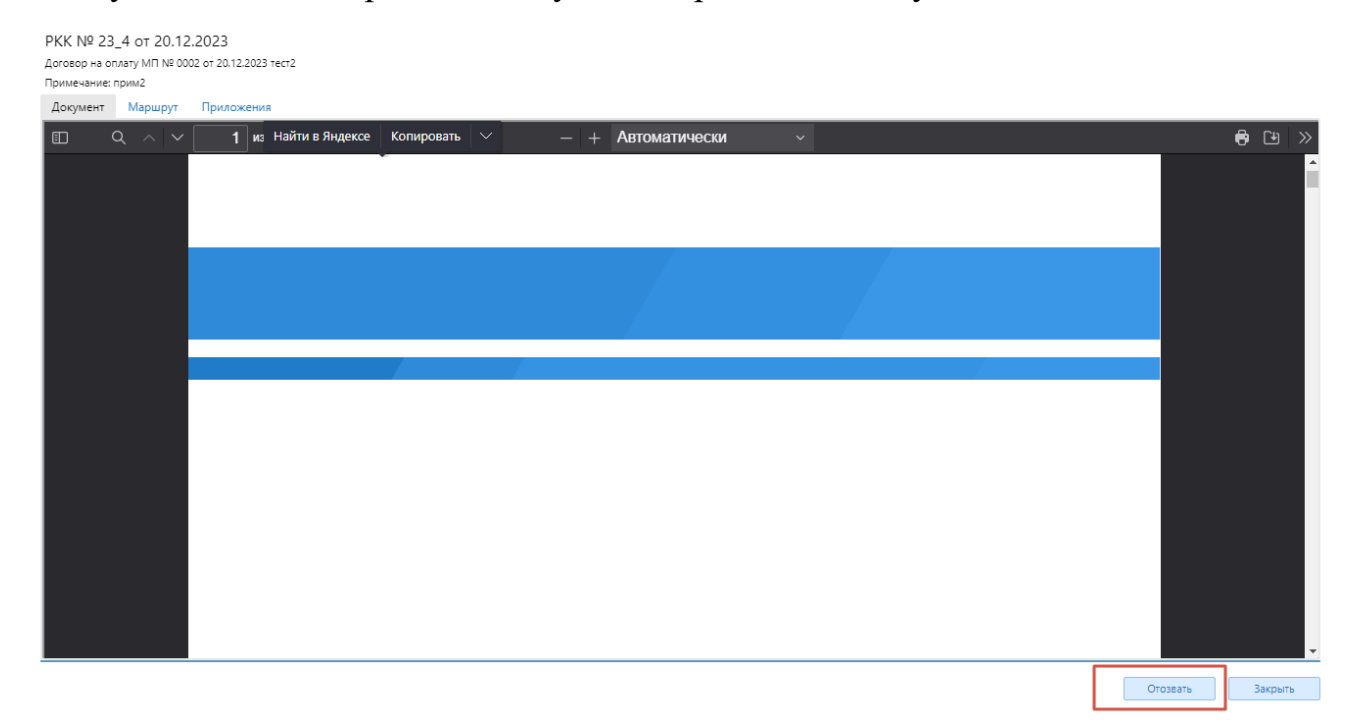

## 5. Просмотр и действия над входящим документом

Для просмотра и подписания входящих документов перейдите в папку «Входящие на подпись».

Здесь доступны документы со статусом «На подписании». По правой кнопке мыши открывается контекстное меню со следующими действиями:

- Отклонить;
- Назначить дополнительно согласующего;
- Отметить как непрочитанные.

| 🚣 📮 \Xi 🖾 Документы                                         | эдо о  | мс               |                |                                |                                                                      |  |
|-------------------------------------------------------------|--------|------------------|----------------|--------------------------------|----------------------------------------------------------------------|--|
| • Мои документы                                             | Дата Р | KK c: 20.09.2023 | mo: 20.12.2023 | ) # O                          | рганизация:                                                          |  |
| <ul> <li>Входящие на подпись (12)</li> </ul>                | Только | новые:           |                | Co                             | отрудник: Х …                                                        |  |
| <ul> <li>Входящая корреспонденция</li> </ul>                | При    | менить Очистить  |                |                                |                                                                      |  |
| • Исходящие                                                 | Доку   | менты            | 🕴 Дата РКК 🛛 🏹 | Статус процесса                | 🖓 💠 Тип документа 🖓 🍦 Номер(докум 🖓 🍦 Дата(докумен 🖓 🌵 Наименовани 🦷 |  |
| <ul> <li>Отклонённые (13)</li> </ul>                        |        | 23_10            | 22.11.2023     | Новый поступивший              | С Обновить                                                           |  |
| <ul> <li>Подписанные (2)</li> </ul>                         |        | 23_12            | 22.11.2023     | Новый поступивший              | Просмотр                                                             |  |
|                                                             |        | 23_20            | 23.11.2023     | Новый поступивший              | Запуск                                                               |  |
| • Моя организация                                           |        | 23_38            | 24.11.2023     | Даны замечания/<br>предложения | Отклонить                                                            |  |
| <ul> <li>Сотрудники</li> </ul>                              |        | 23_39            | 24.11.2023     | Даны замечания/<br>предложения | Отметить как непрочитанные тест_дать_замеч                           |  |
| <ul> <li>Подразделения</li> <li>Доверенности (1)</li> </ul> |        | 23_40            | 24.11.2023     | Даны замечания/<br>предложения |                                                                      |  |
|                                                             |        | 23_41            | 24.11.2023     | Новый поступивший              | й Заключение МЭК тес_доп_согл_11                                     |  |

Отклонить, назначить доп.согласующего можно так же, открыв карточку документа двойным щелчком мыши, или по пункту контекстного меню «Просмотр».

При отклонении документа необходимо обязательно указать замечание, которое будет видно всем участникам маршрута документа.

По кнопке «Просмотр» открывается карточка документа, в которой можно просмотреть сам документ для подписи, приложения к нему, а также этапы прохождения документа по маршруту.

Документы, в которых пользователь – руководитель организации не участвует в подписании документа, но назначен на маршруте в качестве адресата (получателя), будут отображаться в отдельной папке «Входящая корреспонденция» (например, счет на оплату, подписанной одной организацией в адрес другой).

## 6. Согласование и подписание

Для просмотра и подписания/согласования документа необходимо перейти в папку «Входящие на подпись», выбрать необходимый документ и нажать кнопку «Просмотр» (либо выполнить двойной щелчком мыши по документу).

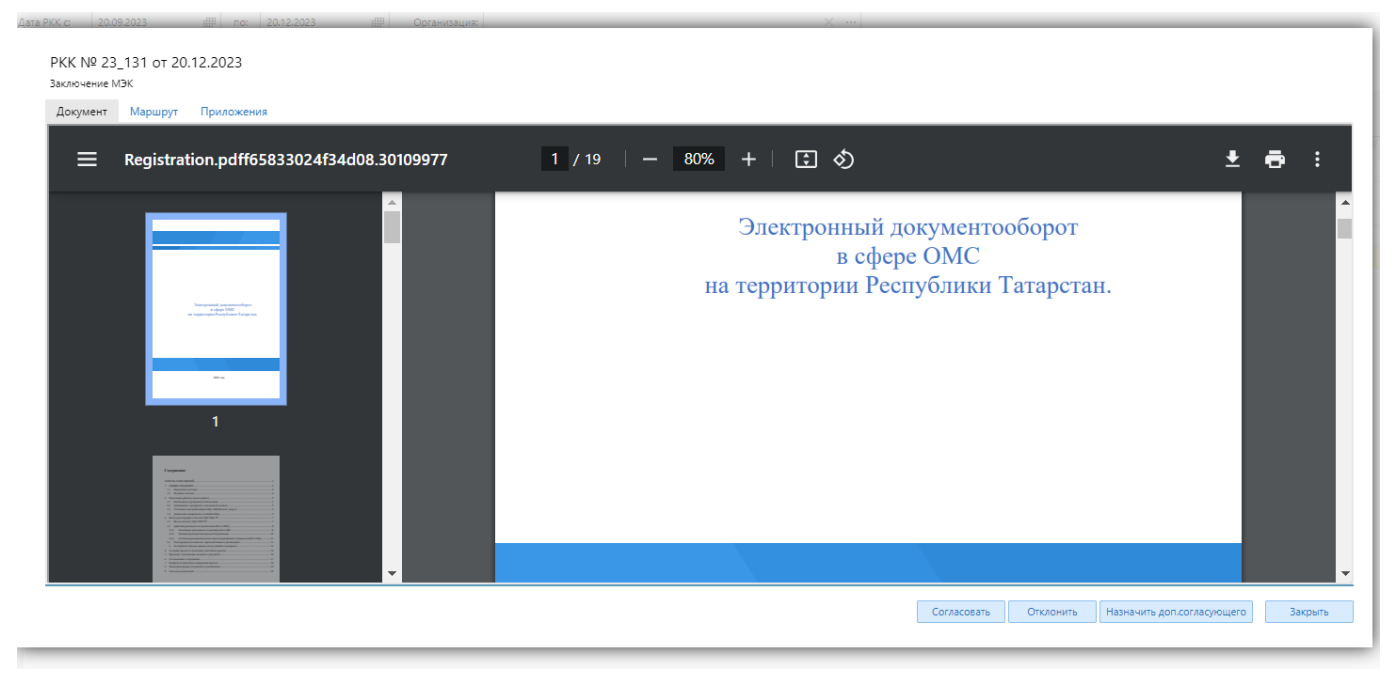

Так же с этой формы вы можете добавить согласующего из числа сотрудников вашей организации, нажав кнопку «Добавить согласующего».

Дополнительный согласующий также в папке «Входящие на подпись» выбирает документ и принимает решение по согласованию документа. Доступные действия для дополнительного согласующего:

- Согласовать;
- Дать замечания.

Данные действия доступны как из карточки просмотра документа, так и через пункты контекстного меню.

## 7. Формирование отчётов

В окне «Статистические формы» пользователям доступен функционал формирования отчетов.

| ⁴ ♀ ≡                  | 🔅 Системные опции | 🗙 📄 Журнал отчетов          | 🗙 🍃 Формирс | вание отчетов       | ? × |
|------------------------|-------------------|-----------------------------|-------------|---------------------|-----|
| ్రి Каталоги           | ¢ -<br> ¢ -       | 🔅 Статистические формы      |             |                     |     |
| 1<br>Наименование      | $\nabla$          | Наименование                | V           | 🔶 Действует с       |     |
| — Статистические формы |                   |                             |             |                     |     |
|                        |                   | Ход рассмотрения документов |             | 01.01.2024 00:00:00 |     |
|                        |                   |                             |             |                     |     |

Для получения отчёта по Ходу рассмотрения документов щёлкните правой кнопкой мыши по отчету и выберите пункт Сформировать

| Дата РКК с       | æ |    |        |
|------------------|---|----|--------|
| по               | æ |    |        |
| Тип документа    |   |    | × …    |
| Организация      |   |    | × …    |
| Статус документа |   |    | × …    |
| Участник         |   |    | × …    |
|                  |   | ОК | Отмена |

#### Заполните:

- Дату РКК (с какой и по какую дату вы хотите получить отчёт) обязательные поля.
- Тип интересующего документа.
- Организацию.
- Статус документа.
- Участника.

После нажатия кнопки ОК будет запущен процесс генерации отчёта.

#### Сгенерированный отчёт вы можете Скачать в окне «Журнал отчетов»

| 1 | Ţ ₽ Ξ                    | 📄 жу | рнал отчетов                   |   | ? ×                   |                               |   |                                                          |                                                                                                    |                |            |
|---|--------------------------|------|--------------------------------|---|-----------------------|-------------------------------|---|----------------------------------------------------------|----------------------------------------------------------------------------------------------------|----------------|------------|
| ж | <b>рнал</b> 🔶 Код отчета |      | 🖗 Название отчета              | 7 | Сформированный шаблон | ↓1Дата начала<br>формирования | 7 | <ul> <li>Дата окончания</li> <li>формирования</li> </ul> | Параметры отчета                                                                                                    | 🔶 Пользователь | 🖓 🕴 Статус |
|   | edo_marsh                | 1    | Ход рассмотрения<br>документов |   | Скачать               | 14.11.2024 15:27              |   | 14.11.2024 15:28                                         | Дата РКК с: 13.11.2024; по:<br>22.11.2024; Тип документа:<br>Организация: ; Статус<br>документа: На<br>подписаник;Подписан;<br>Участник; |                | Готов      |

## 8. Выгрузка подписанных документов

После прохождения всех этапов согласования документа подписанный всеми участниками документ можно найти в папке «Подписанные», статус документа будет «Подписан».

Чтобы скачать на компьютер подписанный документ, необходимо выбрать документ, зайти в карточку документа, либо выбрать пункт контекстного меню «Скачать подписанный архив».

Внутри ZIP архива будет находится сам подписанный документ в формате PDF, приложения к нему и отсоединяемые подписи всех участников подписания, файлы в формате SIG.

| Файл Команды Операции Избранное Настройки Справка             |                   |                          |                  |          |  |  |  |  |
|---------------------------------------------------------------|-------------------|--------------------------|------------------|----------|--|--|--|--|
| Добавить Извлечь Тест Просмотр Удалить Поиск Мастер Инф       | Ормация Извлечь А | Нивирус Комментарий SF   |                  |          |  |  |  |  |
| 1 🗃 Счет zip - ZIP архив, размер исходных файлов 738 985 байт |                   |                          |                  |          |  |  |  |  |
| Имя                                                           | Размер            | Сжат Тип                 | Изменён          | CRC32    |  |  |  |  |
| J                                                             |                   | Папка с файлами          |                  |          |  |  |  |  |
| ☐ 1653006786_11565475665_                                     | 1 751             | 1 100 Файл "SIG"         | 01.03.2022 17:24 | E9DB7605 |  |  |  |  |
| 1657049646_07768507821                                        | 1 807             | 1 143 Файл "SIG"         | 01.03.2022 17:18 | 4E61B670 |  |  |  |  |
| ີ 1658019154_09581643808_⊾                                    | 1 793             | 1 129 Файл "SIG"         | 01.03.2022 17:21 | 65E9C06C |  |  |  |  |
| Cuer ().pdf                                                   | 733 634           | 679 294 Документ Adobe A | 01.03.2022 17:06 | E5E0067A |  |  |  |  |

## 8.1 Массовая выгрузка документов

Пользователям с ролью: Руководитель, Сотрудник, Делопроизводитель в разделах «Мои документы / Подписанные», «Мои документы/ Входящая корреспонденция», «Документы организации» доступна массовая выгрузка подписанных документов.

| • Мои документы                              | Дата РК      | (К с:            | ₽             | по: 19.09.2024              |                      |                                                                        |
|----------------------------------------------|--------------|------------------|---------------|-----------------------------|----------------------|------------------------------------------------------------------------|
| <ul> <li>Входящие на подпись (3)</li> </ul>  | Только       | новые:           |               |                             | Сотрудник:           |                                                                        |
| <ul> <li>Входящая корреспонденция</li> </ul> | При          | менить Очи       | істить        |                             |                      |                                                                        |
| <ul> <li>Исходящие</li> </ul>                | ÷;;;         | Документы. Про   | цессы         |                             |                      |                                                                        |
| <ul> <li>Отклонённые (7)</li> </ul>          | $\checkmark$ | ♦ Номер<br>РКК ▽ | Дата 🖓<br>РКК | 🕴 Статус процесса 🏹         | 🕴 Тип документа 🛛 🖓  | 7 🕴 Номер( 🏹 🍦 Дата( 🖓 🍦 Наименоз                                      |
| ► Подписанные                                | ⊻            | 24_132           | 29.01.2024    | Подписан всеми<br>сторонами | Договор на оплату МП | С Обновить                                                             |
| • Моя организация                            | $\checkmark$ | 24_170           | 07.02.2024    | Подписан всеми<br>сторонами | Договор на оплату МП | Скачать подписанный архив                                              |
| ► Сотрудники                                 | $\checkmark$ | 24_318           | 16.02.2024    | Подписан всеми сторонами    | Договор на оплату МП | Отметить как непрочитанные<br>Массовая выгрузка подписанных документов |
| <ul> <li>Подразделения</li> </ul>            | $\checkmark$ | 24_326           | 19.02.2024    | Подписан всеми сторонами    | Договор на оплату МП | Журнал изменений записи     Д Профиль                                  |
| <ul> <li>Доверенности (1)</li> </ul>         | $\checkmark$ | 24_766           | 22.02.2024    | Подписан всеми              | Договор на оплату МП | 🛓 Выгрузить таблицу                                                    |

При выборе пункта контекстного меню «Массовая выгрузка подписанных документов» открывается модальное окно «Массовая выгрузка подписанных документов в Журнал отчетов»:

| Массовая выгрузка подписан | ных документов в Журнал отчетов |
|----------------------------|---------------------------------|
| Тип формирования           | Оличенные документы             |
| РКК за период              | c III no III                    |
| По организации             | ×                               |
| По участнику рассмотрения  | ×                               |
| Тип документа              | ×                               |
| Исполнитель                | X                               |
|                            | ОК Отмена                       |

При выборе «Тип формирования» - «Отмеченные документы» в «Журнал отчётов» будут выгружены отмеченные документы.

| Массовая выгрузка подписан | ных документов в Журнал отчетов |   |
|----------------------------|---------------------------------|---|
| Тип формирования           | Burpjska no dvitatpy            |   |
| РКК за период              | c 19.06.2024                    |   |
| По организации             | × •                             | • |
| По участнику рассмотрения  | X •                             |   |
| Тип документа              | X •                             |   |
| Исполнитель                | × ·                             | ] |
|                            | ОК Отмена                       |   |
|                            |                                 |   |

При выборе «Тип формирования» - «Выгрузка по фильтру» должна быть заполнена хотя бы одна из опций ниже:

- РКК за период (2 необязательные даты «с» и «по»)
- По организации (множественный выбор, необязательное)
- По участнику рассмотрения (множественный выбор, необязательное)
- Тип документа (множественный выбор, необязательное)

- Исполнитель (множественный выбор, необязательное)

После заполнения хотя бы одной из опций в «Журнал отчётов» будут выгружены отмеченные документы.

Зайдите в «Журнал отчётов» (Меню (1.)/Статистические формы/Журнал отчётов (2.))

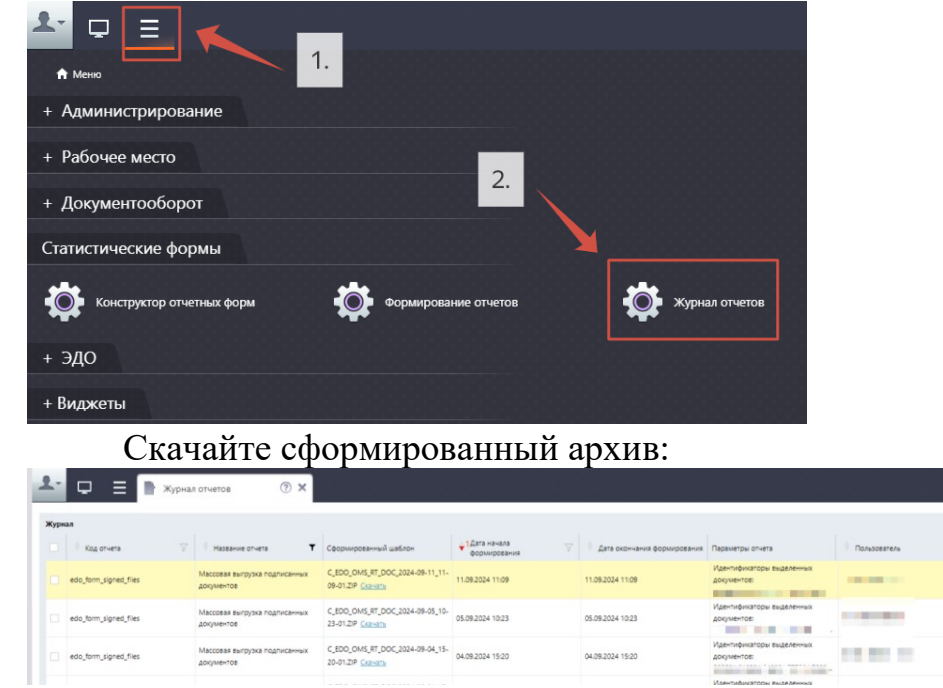

## 9. Поиск и просмотр документов организации

Пользователям с ролями «Делопроизводитель» и «Руководитель» доступен раздел «Документы организации». Данный раздел предназначен для поиска и просмотра всех документов своей организации, а также выгрузки подписанных документов.

# 10. Оформление доверенностей

#### 10.1 Схема работы с доверенностями

В ЭДО для рассмотрения ряда документов пользователю необходимо обладать определённой ролью (правом), которую можно назначить только через оформление доверенности (приказа) в отличии от прочих ролей доступных для выбора в карточке сотрудника, например, роль «Главный бухгалтер».

| 0                     | Роли                                                      |                                                                                                   |                      |               |
|-----------------------|-----------------------------------------------------------|---------------------------------------------------------------------------------------------------|----------------------|---------------|
| $\mathbf{\mathbf{Z}}$ | 🖣 Наименование роли 🖓                                     | 🔶 Описание                                                                                        |                      | $\nabla$      |
|                       | Руководитель                                              | Руководитель организации. Управление пользователями организации, просмо<br>подписание документов. | тр всех документов с | организации,  |
|                       | Сотрудник                                                 | Базовая роль ЭДО. Сотрудник организации. Возможность работать с документ                          | ами.                 |               |
|                       | Администратор организации                                 | Возможность управлять сотрудниками организации.                                                   |                      |               |
|                       | Делопроизводитель                                         | Базовая роль ЭДО. Делопроизводитель. Доступ ко все документам организаци                          | и.                   |               |
|                       |                                                           |                                                                                                   | 20                   |               |
| < .                   | 1 >                                                       |                                                                                                   | по 20 записей        | і стр. 1 из 1 |
| Роли, в<br>Главні     | которые можно назначить по доверенности:<br>ый бухгалтер. |                                                                                                   |                      |               |
|                       |                                                           |                                                                                                   | OK                   | Отмена        |

Работа с доверенностями выполняется в подразделе «Доверенности» раздела «Моя организация». Доступ к подразделу предоставляется пользователям с ролью «Руководитель», «Администратор организации».

| ← C                                     |                               | ЭДО ОМС РТ                                                                                                    |                                |                               |                         | 🐥 🦁 🕅             | ) 🛃       |
|-----------------------------------------|-------------------------------|----------------------------------------------------------------------------------------------------|--------------------------------|-------------------------------|-------------------------|-------------------|-----------|
| 🚣 📮 \Xi 🔚 Документы ЭДО                 | оомс ③ 🗙                      |                                                                                                    |                                |                               |                         |                   |           |
| • Мои документы                         | Содержит полномочие:          | ×                                                                                                    | Действует на дату: 19.11.2024  | П Статус пользов              | ателя: Работа разрешена | <b>•</b>          |           |
| • Входящие на подпись (30)              | Отфильтровать × Очистить поля |                                                                                                    |                                |                               |                         |                   |           |
| • Входящая корреспонденция              | Скрыть фильтр                 |                                                                                                    |                                |                               |                         |                   |           |
| • Исходящие                             | Доверенности                  |                                                                                                    |                                |                               |                         |                   | <u> </u>  |
| <ul> <li>Отклонённые (11)</li> </ul>    | 🗌 🖣 Сотрудник 🏹               | 🕴 Должность сотрудника 🖓 🍦 Номер<br>довер.                                                                      | 🖓 🖓 🕴 Дата начала действия 🛛 🏹 | 🕴 Дата окончания действия 🛛 🏹 | 🔶 Статус доверенности 🦷 | 🖗 🕴 Тип доверенни | ости      |
|                                         |                               |                                                                                                    | 09.01.2024                     | 31.12.2024                    | Согласована             | 1 - Бумажная      |           |
| <ul> <li>Подписанные (2)</li> </ul>     |                               | a second and                                                                                                    | 11.06.2019                     | 01.01.2099                    | Согласована             | 1 - Бумажная      |           |
| • Документы организации                 |                               | the second second second second second second second second second second second second second second second se | 22.05.2024                     | 23.05.2099                    | Согласована             | 1 - Бумажная      |           |
| • Моя организация                       |                               |                                                                                                    | 09.10.2024                     | 31.12.2026                    | Согласована             | 1 - Бумажная      |           |
| - мол организация                       |                               | 1                                                                                                    | С Обновить                     | 22.11.2024                    | На рассмотрении         | 1 - Бумажная      |           |
| <ul> <li>Сотрудники</li> </ul>          |                               |                                                                                                    | + Добавить                     |                               |                         |                   |           |
| -                                       |                               |                                                                                                    | Просмотр                       |                               |                         |                   |           |
| <ul> <li>Подразделения</li> </ul>       |                               |                                                                                                    | Вернуть с согласования         |                               |                         |                   |           |
| • Доверенности (2)                      |                               |                                                                                                    | Журнал изменений записи        |                               |                         |                   |           |
| • Администрирование ЭДО                 |                               |                                                                                                    | Выгрузить таблицу              |                               |                         |                   |           |
| • Организации                           |                               |                                                                                                    |                                |                               |                         |                   |           |
| • Пользователи                          |                               |                                                                                                    |                                |                               |                         |                   |           |
| <ul> <li>Сертификаты</li> </ul>         |                               |                                                                                                    |                                |                               |                         |                   |           |
| <ul> <li>Доверенности</li> </ul>        |                               |                                                                                                    |                                |                               |                         |                   |           |
| • Справочники                           |                               |                                                                                                    |                                |                               |                         |                   |           |
| <ul> <li>Типы документов</li> </ul>     |                               |                                                                                                    |                                |                               |                         |                   |           |
| <ul> <li>Маршруты документов</li> </ul> | 4                             |                                                                                                    |                                |                               |                         |                   | •         |
| <ul> <li>Поиск документов</li> </ul>    | < 1 >                         |                                                                                                    |                                |                               | п                       | ю 20 записей стр  | р. 1 из 1 |

В ЭДО реализована следующая схема работы с доверенностями:

1. Администратор организации оформляет запись в подразделе «Доверенности» раздела «Моя организация»

1.1. Создает запись со следующим набором обязательных для заполнения атрибутов:

1.1.1. Сотрудник организации, которому оформлена доверенность на рассмотрение документов.

1.1.2. Полномочия на действия в ЭДО, которыми необходимо наделить сотрудник.

1.1.3. Номер доверенности

- 1.1.4. Даты начала и окончания срока действия выданных полномочий.
  - 1.1.4.1. Дата окончания действия доверенности должна быть не меньше текущей даты

1.1.5. Скан-копия подписанной руководителем организации доверенности или приказа в формате pdf.

| Тип доверенности: 1 – Приказ/Бумажная доверенность          | ~          |
|-------------------------------------------------------------|------------|
| Оформлена на:                                               |            |
| Полномочия:                                                 |            |
|                                                             |            |
|                                                             |            |
|                                                             |            |
| Номер доверенности: 2                                       |            |
| Дата начала действия: 08.11.2024 🕮                          |            |
| Дата окончания действия: 29.11.2025                         |            |
| Craryc: Hoean                                               | ~          |
| Скан-копия: Доверенность.pdf <u>Скачать</u> <u>Очистить</u> |            |
|                                                             | 2.3404-174 |

- 1.6При Сохранении как черновик записи назначается статус «Новая», только на этом статусе можно удалить запись.
- 1.7Администратор организации меняет статус записи на «На рассмотрении» правой кнопкой мыши «Отправить на согласование», для отправки заявки на рассмотрения руководителю организации.
- 1.8Переходы по статусам:

«Новая» -> «На рассмотрении»;

«На рассмотрении» -> «Согласована» или «Отклонена» или «Новая»; «Согласована» -> «Отозвана».

- 1.9Со статуса «На рассмотрении» администратор организации может вернуть доверенность в черновики на статус «Новая».
- 1.10 Администратор так может сразу отправить доверенность на согласование руководителю кнопкой «Сохранить и отправить на рассмотрение Руководителю».

1.11 Если доверенность добавляет пользователь с ролью «Руководитель», то ему сразу доступно согласование доверенности по кнопке «Сохранить и согласовать»

| Тип доверенности:        | 1 — Приказ/Бумажная до                        | зеренность                                                                                        |                         |                        | Ψ.      |
|--------------------------|-----------------------------------------------|---------------------------------------------------------------------------------------------------|-------------------------|------------------------|---------|
| Оформлена на:            | Федоров Федор Федоро                          | ич                                                                                                |                         |                        |         |
| Полномочия:              | EDO_OMS_RT_10 - Подпи<br>организации в ЭДО ОМ | сание актов сверки расчетов по договорам на оплату медицинской помощи главным бу<br>: РТ (для MO) | хгалтером медицинской   | ×                      |         |
|                          |                                               |                                                                                                   |                         |                        |         |
| Номер доверенности:      | 1                                             |                                                                                                   |                         |                        |         |
| Дата начала действия:    | 15.11.2024                                    | <b>#</b>                                                                                          |                         |                        |         |
| Дата окончания действия: | 22.11.2025                                    | <b>F</b>                                                                                          |                         |                        |         |
| Статус:                  | Новая                                         |                                                                                                   |                         |                        | Ŧ       |
| Скан-копия:              | Доверенность.pdf <u>Скачат</u>                | е <u>Очистить</u>                                                                                 |                         |                        |         |
|                          |                                               |                                                                                                   | Сохранить и согласовать | Сохранить как черновик | Закрыть |

- 2 Руководитель в подразделе «Доверенности» раздела «Моя организация» работает с записями, отправленными Администратором начиная со статуса «На рассмотрении»:
  - 2.1 Может открыть форму согласования доверенности, просмотреть содержимое и согласовать или отклонить. Запись переходит на статус «Согласовано» или «Отклонена» соответственно.
  - 2.2Руководитель может досрочно отозвать делегированные полномочия установив статус «Отозвано»
  - 2.3Руководитель может сам создать черновик записи, либо сразу же «Сохранить и согласовать» доверенность. При «Сохранении как черновик» записи назначается статус «Новая».

| Карточка дов<br>На сотрудника                                     | веренности    | c 09.10.2024 no 31.12.2026                                                                                                    |                       |                                                                                                    |            |      |  |  |
|-------------------------------------------------------------------|---------------|----------------------------------------------------------------------------------------------------|-----------------------|----------------------------------------------------------------------------------------------------|------------|------|--|--|
| Документ П                                                        | олномочия (1) | <u>d</u>                                                                                                    | A 5701 107/1/10/01/14 |                                                                                                    | <b>A</b> 0 |      |  |  |
|                                                                   | ^             | 1 N32 — +                                                                                                    | Автоматически         | ×                                                                                                    |            | J // |  |  |
|                                                                   |               |                                                                                                    |                       |                                                                                                    |            |      |  |  |
|                                                                   |               | ГОСУДАРСТВЕННОЕ У ЧРЕЖДЕНИ<br>«ТЕРРИТОРИАЛЬНЫЙ ФОНД<br>ОБЯЗАТЕЛЬНОГО<br>МЕДИЦИНСКОГО СТРАХОВАНИЛ<br>РЕСПУБЛИКИ ТАТАРСТАН»<br>Ветеринарная ул., д. 6, Казань, 420097 |                       | «IAIAPCIAH<br>РЕСПУБЛИКАСЫНЫҢ МӘҖБҮРИ<br>МЕДИЦИНА ИМИНИЯТЕ<br>ТЕРРИТОРИАЛЬ ФОНДЫ»<br>ДӘҮЛӘТ УЧРЕЖДЕНИЕСЕ<br>Ветеринария ур., 6 нчы йорт, Казан, 420097 |            |      |  |  |
|                                                                   | -             | тел.: (843) 291-77-00, факс: (843) 238-38-12<br>E-mail: mail@fomsrt.ru                                                                                              | 2                     | тел.: (843) 291-77-00, факс: (843) 238-38-12<br>E-mail: mail@fomsrt.ru                                                                                 |            |      |  |  |
| доверенность № <u>0016</u>                                        |               |                                                                                                    |                       |                                                                                                    |            |      |  |  |
| г. Казань, тридцатое сентября две тысячи двадцать четвертого года |               |                                                                                                    |                       |                                                                                                    |            |      |  |  |
|                                                                   |               | Настоящей доверенностью                                                                                                    | осуларственное у      | чрежление «Территориальный фонд                                                                                                    |            |      |  |  |
|                                                                   |               |                                                                                                    | Davonanna Daom        | блики Тоторотопу имениемое р                                                                                                    |            | -    |  |  |
|                                                                   |               |                                                                                                    |                       |                                                                                                    | Зак        | рыть |  |  |

- 3 «Согласованные» в доверенности полномочия позволяют выбирать указанного в п. 1.1.1. сотрудника в качестве участника рассмотрения документов, на маршруте которых зафиксирована определённая роль на период действия указанный в п. 1.1.3.
- 4 В карточке сотрудника на отдельной вкладке отображаются сведения о оформленных на сотрудника в п.1 доверенностях.
- 5 Если у организации оформлены «новые» доверенности, не прошедшие процедуру согласования руководителем доверенности со статусом в Системе «На рассмотрении», то рядом с надписью раздела в скобках выводится количество таких доверенностей, например, «Доверенности (1)».

# 11. Система уведомлений

Для получения уведомлений на электронную почту необходимо на рабочем столе щелчком левой кнопки мыши в левом верхнем углу по пиктограмме ▼ и выбрать пункт «Профиль пользователя»

| <u>≁</u> ⊒ ≡                                                  |                              |  |  |
|---------------------------------------------------------------|------------------------------|--|--|
| Иванов Иван Ива                                               | нович                        |  |  |
| <ul> <li>Профиль пользов</li> <li>Реквизиты органи</li> </ul> | ателя                        |  |  |
| Документы ЭДО<br>ОМС                                          | ПГО ГЛІВыход<br>Пользователя |  |  |
|                                                               |                              |  |  |
|                                                               |                              |  |  |
|                                                               |                              |  |  |
|                                                               |                              |  |  |

В «Профиле пользователя» заполните поле «E-Mail:» на вкладке «Профиль», настройте типы уведомлений на вкладке «Уведомления».

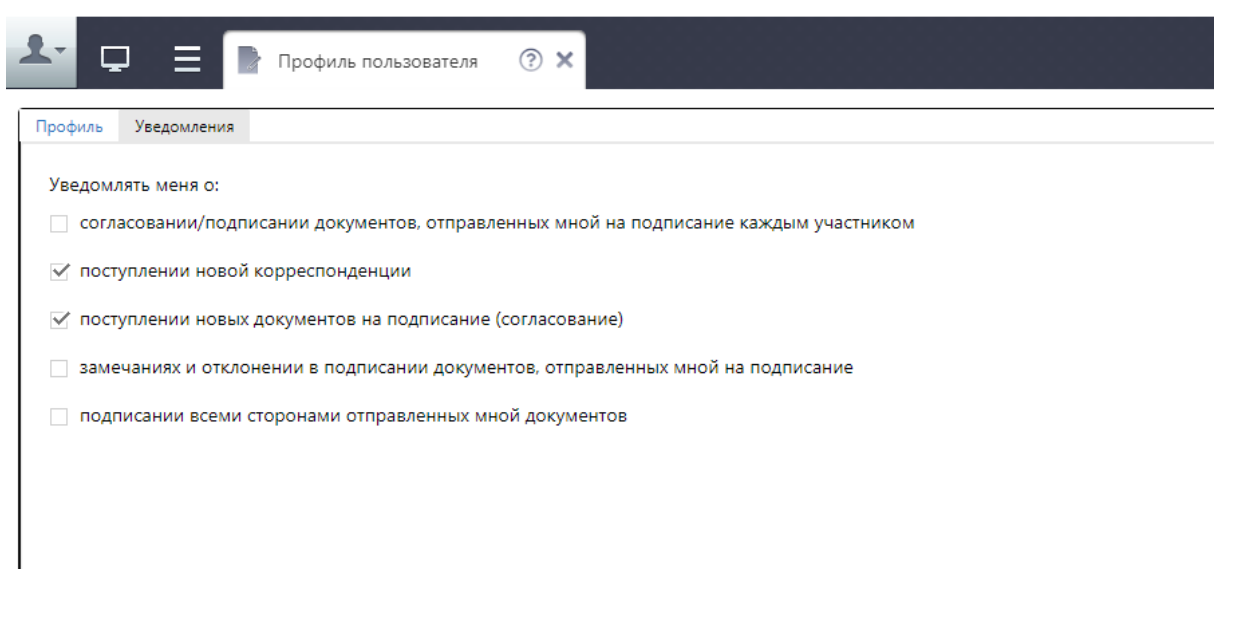